# VIRGO LAW

## Virgo Law LLC FORMATION GUIDE FOR LIMITED LIABILITY COMPANIES

2021 Edition

#### **Purpose of this LLC Formation Guide**

This guide is primarily designed to help solo entrepreneurs in Washington state form a limited liability company (LLC) for their small business. This guide attempts to answer many of the questions that business owners have about forming a new company. However, every situation is unique and you may find that you have questions about you business entity that are not discussed in this guide. For example, if you are not forming an LLC in Washington or if you are forming an LLC that has two or more owners, you may have questions or you may need services that are not covered in this guide. It is always a good idea to consult with a business attorney, like Virgo Law, to make sure that you understand the laws and regulations that are specific to your business.

This guide was written and published in 2021. The laws and websites discussed in this guide may change over time.

Thank you for using this LLC Formation Guide and good luck with your new business!

#### Copyright

© 2021 Virgo Law.

www.virgolawseattle.com

## TABLE OF CONTENTS

| 04                  |              | 06                                                                    |    | 13                                                                         |
|---------------------|--------------|-----------------------------------------------------------------------|----|----------------------------------------------------------------------------|
| INTRO               | -            | STEP ONE                                                              |    | STEP TWO                                                                   |
| Overview<br>of LLCs | F<br>wi<br>S | Register Your LLC<br>th the Washington<br>Secretary of State<br>(SOS) | l  | Apply for a Federal<br>Employer<br>dentification Number<br>(FEIN) with IRS |
| _                   | 17           | _                                                                     | 27 | 7                                                                          |

#### **STEP THREE**

License your LLC with the Washington Department of Revenue (DOR)

#### **STEP FOUR**

Apply for a city license in the city where your LLC will be doing business

## **Overview of Limited Liability Companies**

#### What is a Limited Liability Company?

A Limited Liability Company, abbreviated as LLC, is one of the most flexible business entity types. Virgo Law often recommends that its clients form their new or small businesses as an LLC. The primary benefit of organizing your business as an LLC is that the LLC will protect you from your business's debts and liabilities. In addition, LLCs have the benefit of being taxed like sole proprietorships and partnerships, unless LLC members choose to be taxed like a corporation.

#### What businesses can be an LLC?

There are no limits on what kind of businesses can be an LLC. In fact, the Washington Limited Liability Company Act (RCW 25.15) sets forth that an LLC can be formed for any lawful purpose.

#### **Do I need an LLC Agreement?**

The short answer is no. If there is no LLC Agreement (sometimes called an "Operating Agreement"), the LLC is governed by the Washington Limited Liability Act's default rules. Solo entrepreneurs will likely not have any problems with the Act's default rules. If you are starting your LLC with one or more partners, you should have an LLC Agreement in place. LLC Agreements govern relationships, rights, and duties of the LLC's owners, including how the owners will be compensated. If you are starting an LLC, or any business, with one or more partners, you should work with Virgo Law or another business attorney to ensure that each partner's interest in the business is adequately memorialized.

Similarly, if you are a solo entrepreneur who is adding a partner or partners to your business, you should consult with Virgo Law or another business attorney to ensure each partner's interest in the business is adequately memorialized.

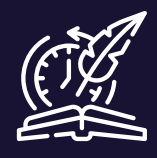

#### **History Minute!**

Washington did not accept LLCs as a business entity until 1994. The first LLC statute was enacted by Wyoming in 1977. LLCs were born out of the need for a hybrid business entity that offered flexibility for new business ideas, but also protected entrepreneurs from business liabilities. Today, LLCs are often considered the ideal business entity for new and small businesses.

#### **Limited Liability**

An LLC offers limited liability for its owners. In other words, an LLC acts like a shield that generally protects owners from the debts, obligations, and liabilities of the LLC. Comparatively, sole proprietorships and partnerships do not protect owners from the debts, obligations, and liabilities of their business.

For example, imagine your business is a coffee shop and one day a customer burns themselves with your coffee. The customer sues you and succeeds in court. You as the owner will be personally responsible for the damages from the lawsuit if your business is a sole proprietorship, which could be financially catastrophic. However, if your business is an LLC, then the LLC is responsible for the damages from the lawsuit. While the damages may still significantly harm your business, you as the owner should emerge relatively unscathed.

Although an LLC offers general liability protection for its owners, owners of an LLC can still be held personally liable for negligent actions. However, if you are operating your business in good faith, then it is unlikely that you will be held personally liable for negligent actions as the owner of an LLC.

#### Taxation

LLCs, by default, are not federally taxed as a business entity. Federal taxes on gains or losses flow directly to the owners of the LLC.

The benefit of this tax structure to the owner of an LLC is that the owner is only taxed once rather than having to pay the LLC's taxes and then having to pay individual taxes on the income earned from the LLC.

Comparatively, corporations are taxed at the entity level and the owners of the corporation have to pay taxes on the corporations income and the income they earned from their corporation's income.

However, because LLCs are very flexible, the owners of an LLC can choose to be taxed at the entity level if they choose.

Washington LLCs still have to pay Washington business and occupation (B&O) taxes.

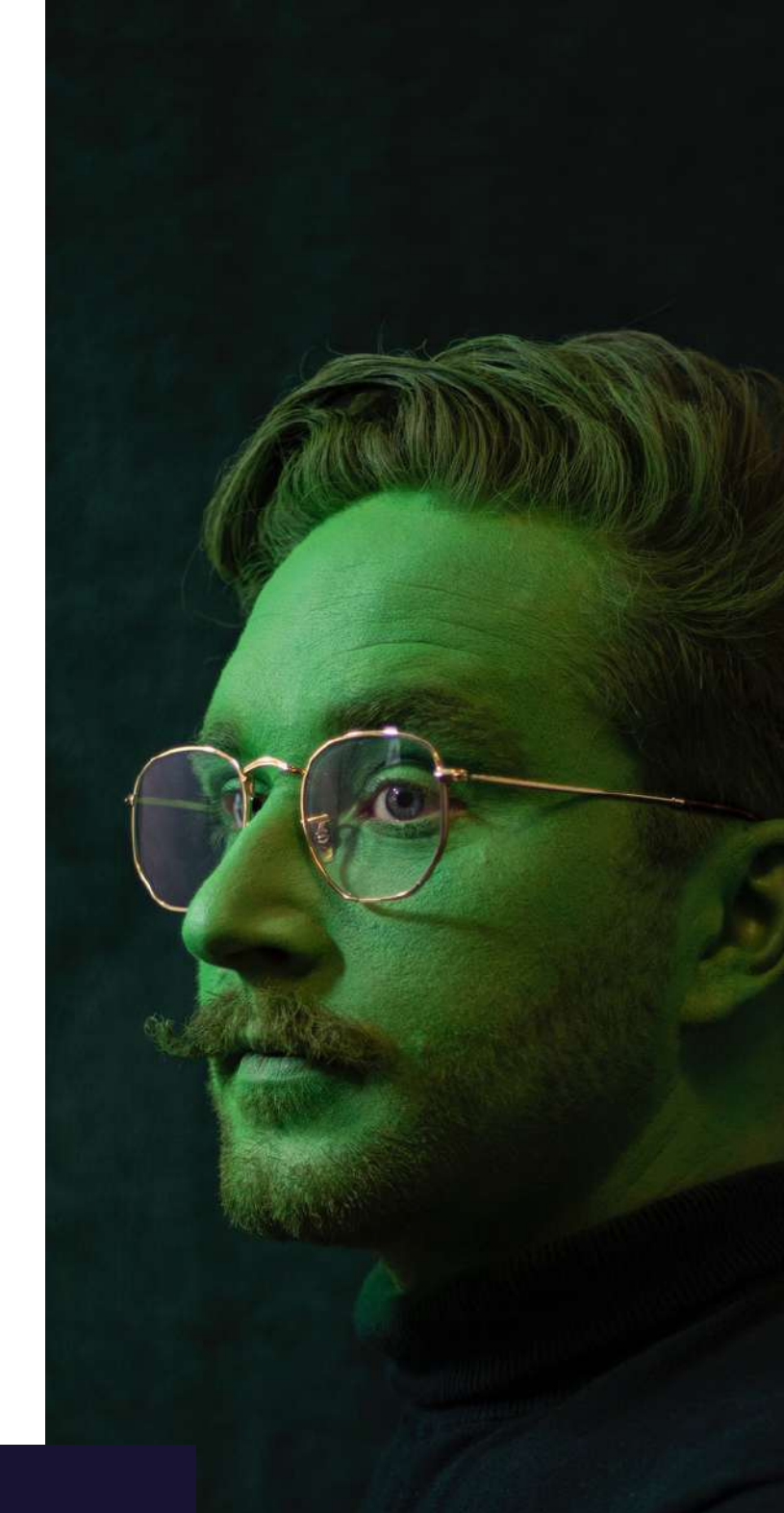

#### Accountants

For tax specific questions about your LLC, you should consult with an accountant.

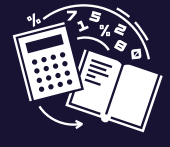

## **STEP ONE**

#### Register Your LLC with the Washington Secretary of State (SOS)

Filing Fee: \$200

1.1. Go to the Washington Secretary of State Corporations and Filing System <u>website</u>: https://ccfs.sos.wa.gov#/.

#### **Before You Get Started**

Before you start the process of forming your LLC, you should create a folder in your email where you can save communications from different government entities about this process. You will receive many emails while registering your LLC and you will be happy that you have a place to access them quickly.

| Icreditory of Blobe<br>Charlies Division                                            | Washington Corpora<br>and Charities Filing Sy                                                                                                    |
|-------------------------------------------------------------------------------------|----------------------------------------------------------------------------------------------------|
| Customer Login Please enter your User (0 and Password                               | Create a User Account<br>Orate a user account to manage subscriptions, create a business, register a charity,<br>and the emerichments and other tillings. |
| A. User 10                                                                          | Create a User Account                                                                                                    |
| C Log in                                                                            | This Webdas Supports                                                                                                    |
| A Forgot User ID                                                                    | aget Passivort                                                                                                    |
| DDRESS ANNUAL REPORT<br>WITHOUT CHANNES<br>INCLUCIENT CHANNES<br>INCLUCIENT CHANNES | DDRESS ANNUAL REPORT<br>WITH CHANGES<br>NO LIGON INCOMED                                                                                                  |

1.2. Create a user account by clicking the "Create a User Account" button. If you already have a user account, you can create multiple business entities under the same account.

1.3. Click "Continue" under the "Free User Account" option.

|                                   | Assertige         | n 🕐 -<br>Lapie Scienti                        |
|-----------------------------------|-------------------|-----------------------------------------------|
| DUNT TYPE                         |                   |                                               |
|                                   | 11                | 201 201                                       |
| The using much moments around its | Free User Account | Commercial Registered Agent Listing Statement |
|                                   | uther documents.  | Comune                                        |
|                                   |                   | un l                                          |

1.4. Select "individual" under the User Type popup box and select continue.

| er Type                                                                                                    | 2        |
|----------------------------------------------------------------------------------------------------|----------|
| ielect Litier Type                                                                                                    |          |
| The Type & Before at an Electronic Signature of Contact, Governor, Seculor, Incorporator, Director, Office or General Partner I you are conducting Nings for Business<br>ganzations. | 15.00    |
| ndviðal                                                                                                    |          |
| D Endpy                                                                                                    |          |
|                                                                                                    | Continue |

1.5. Create your log in details. Make sure that you use a user ID and password that you can remember because you will need to access this account to manage your business from time to time.

| ser Registration                                                                                                    |                | 0                                    | 0            | 0     |
|----------------------------------------------------------------------------------------------------|----------------|--------------------------------------|--------------|-------|
| Attented                                                                                                    |                | lage takes                           | Tax Security | and a |
| LINE LINE                                                                                                    |                |                                      |              |       |
| Course page logist (D                                                                                                    |                |                                      |              |       |
|                                                                                                    | 100.0          |                                      |              |       |
| 100000-000000                                                                                                    | Annual A.      |                                      |              |       |
|                                                                                                    | Cartin Dataset |                                      |              |       |
| <ul> <li>Series and the series of the series of the se</li></ul> |                | en ant den system entringen Canatan. |              |       |

1.6. Enter your contact information on the next screen.

Make sure use an email address that you regularly check and an accessible phone number because the Washington Secretary of State will need to contact you from time to time.

| D                                                                                                    | -0                                                                                                    | 0                      |    |
|----------------------------------------------------------------------------------------------------|----------------------------------------------------------------------------------------------------|------------------------|----|
| the state of the state of the s | The Second                                                                                                    | Transformer and        | -  |
| C atomation                                                                                                    |                                                                                                    |                        |    |
| Second Support                                                                                                    |                                                                                                    |                        |    |
| Weat Reports 7                                                                                                    |                                                                                                    | Prant Statistics *     | 84 |
| 1000                                                                                                    |                                                                                                    | Automation Sector      | 84 |
| And Address *                                                                                                    |                                                                                                    | Cold Print, Statistics |    |
| Carlton read Among A                                                                                                    |                                                                                                    |                        |    |
| the state of the state of the s |                                                                                                    |                        |    |
|                                                                                                    | and the second second s | Name David             |    |

1.7. Enter your address information. This step is optional; however, you will have to provide an address to the Washington Secretary of State when you register your LLC.

| 0                                                                                                    | -0     | -0                                                                                                    |   |   |
|----------------------------------------------------------------------------------------------------|--------|----------------------------------------------------------------------------------------------------|---|---|
| and the                                                                                                    | 1000   |                                                                                                    |   | - |
|                                                                                                    |        |                                                                                                    |   |   |
| Construction of the second second s                                                                                                    | dia 10 |                                                                                                    |   |   |
| a latera internali                                                                                                    |        | many latest (secol-                                                                                                    |   |   |
| could present a                                                                                                    |        | could a serve and                                                                                                    |   |   |
| and and a second second s |        | and and a second second s |   |   |
| ana i                                                                                                    |        | -market is                                                                                                    |   |   |
| -                                                                                                    |        |                                                                                                    | - |   |
| the second of the second second second second second second second second second second second second second se                                                                                                    |        | ten annota                                                                                                    |   |   |
|                                                                                                    |        |                                                                                                    |   |   |
|                                                                                                    |        | 1000                                                                                                    |   |   |

1.8. Click "Register." You will receive an email with an activation link for your account from the Washington Secretary of State. Click on the link to activate your account and sign in to begin registering your LLC.

1.9. When you sign into your Washington Secretary of State account, you should arrive at your dashboard.

| and former that and many at the | and its communities in the latest of the sector pro- |                       |          |               |   |
|---------------------------------|------------------------------------------------------|-----------------------|----------|---------------|---|
|                                 | 0 🚱                                                  | 0                     | 0        |               |   |
| Annual Promotion (addamatic)    | uneral la marchatain bat                             |                       |          |               |   |
|                                 |                                                      | 2(m)                  |          |               | - |
| A Assessment Report             | ten inn innim                                        | Name of Street Street | a takana | Sar In Column |   |
| the same fload.                 |                                                      |                       |          |               | - |
|                                 |                                                      |                       |          |               |   |

1.10. Click on "Create or Register a Business" on the left side of the screen.

| Dashboard.                                                                                                    |                   |                           |             |                                   |                      |                                                                                                    |                    |
|----------------------------------------------------------------------------------------------------|-------------------|---------------------------|-------------|-----------------------------------|----------------------|----------------------------------------------------------------------------------------------------|--------------------|
| the transition that and always parts                                                                                                    | ere of the second | and a later that a second |             | at large and the strength instru- | of the section agent |                                                                                                    |                    |
| ····                                                                                                    |                   | 0                         |             | -                                 |                      |                                                                                                    |                    |
|                                                                                                    | 0                 | 0                         | 0           |                                   | 0                    | U                                                                                                    | - 8                |
| NUCLEUR AND ALL TO COLUMNS                                                                                                    | ni -              | PRESNALLY REPORT          |             | AKDPTS .                          |                      | GHONEWO CARE                                                                                                    |                    |
|                                                                                                    |                   |                           |             |                                   |                      |                                                                                                    |                    |
|                                                                                                    |                   |                           |             |                                   |                      |                                                                                                    |                    |
| Page -                                                                                                    |                   |                           |             |                                   |                      |                                                                                                    |                    |
| · Ingrates Charlies Spring                                                                                                    |                   | Antonia (Salatine Sud     |             |                                   |                      |                                                                                                    |                    |
| and the second second se |                   | 112                       |             |                                   |                      |                                                                                                    |                    |
|                                                                                                    |                   |                           |             |                                   |                      | And a local division of the local division of the local division o | _                  |
| <b>1</b> 6                                                                                                    |                   |                           |             |                                   |                      | Sec. 1                                                                                                    | Contractory of the |
| d American Re-                                                                                                    | -                 | tere balles               | Report From |                                   | 10.000               | Review Training and Transmiss                                                                                                    |                    |
| The party frame.                                                                                                    |                   |                           |             |                                   |                      |                                                                                                    |                    |
|                                                                                                    |                   |                           |             |                                   |                      |                                                                                                    | 1                  |
|                                                                                                    |                   |                           |             |                                   |                      |                                                                                                    |                    |
|                                                                                                    |                   |                           |             |                                   |                      |                                                                                                    |                    |
|                                                                                                    |                   |                           |             |                                   |                      |                                                                                                    |                    |

1.11. On the next screen, select "I would like to form a Washington State Business." In the business type drop down box, select: WA LIMITED LIABILITY COMPANY. Finally, DO NOT check the "Defer Initial Report" box. The Washington Secretary of State will automatically generate and initial report for you when your business entity registration has been accepted.

| Corporations and                         | Overlies Filing System                                                                                          |   |
|------------------------------------------|----------------------------------------------------------------------------------------------------|---|
|                                          | Criste or Register a Business                                                                                   |   |
| the second second s                      | Place and the appropriate supremy regarding the loss of the tellers or regime.                                  |   |
|                                          | constituie to tora a functional accesses     Consult Michington Canada and Second Accesses                      |   |
| laborat labora<br>Maria da Santa Barrara | Produce states 1 for a garagetime transmit sign if not the format lattice<br>another types                      |   |
|                                          | E des contracts and in the system and as we be assumed as a star and a single share the descence of the star as | _ |
|                                          |                                                                                                    |   |
|                                          |                                                                                                    |   |

1.12. On the next screen, select "No" where the form asks if you if you already have a UBI number.

You should not already have a UBI number If you are following this guide and you are registering a new business. If you do have a UBI number, enter it here.

| ISI NUMBER                                                                                                    |                                                                                                    |
|----------------------------------------------------------------------------------------------------|----------------------------------------------------------------------------------------------------|
| Do you already have a UBI Number? CI ses . No                                                                                                    |                                                                                                    |
| If you have providely field with another state agency (file example, the Department<br>Employment Security Department, you may arready have a 4 digs (URI havehare) to<br>Sele Propositional or General Partmentily. If you do not have a 10th thantber, ple<br>be insult to you quot superstudy completies of the filing. | es of Resemue, the Department of Labor and Isduallies, or the<br>varyiou can enter allow. Poison do not enter the ultil Number of a<br>aix which "no" above and continue with the Ning a Ultil humber will |

1.13. Enter your business name in the next section and click the "Look Up" box. If your proposed business name is not available, the Washington Secretary of State will notify you and suggest different names.

| JSINESS NAME                                                                                                    |                                                                                                    |
|----------------------------------------------------------------------------------------------------|----------------------------------------------------------------------------------------------------|
| Bo you already have a name reserved with this sifteet $\bigcirc$ you $\blacksquare$ (on from a name and disk the LOA up battom to check whether the name pair have thereas a directly registered in Walkington taxe, ther obtains on took up, a list of close matches will appear in the space betw. | The carse must contain the work's Cernited Lobbity Company, " United<br>Lobbity," and abbreviation "Co." or the abbreviation "LLC" for "LLC". The<br>near is limited to a maximum of 225 characters. If you with to see a<br>must lengt them SS characters, your application must be filed in paper<br>from remaind of electromically. |
| Submit a name for review.                                                                                                    |                                                                                                    |
| VIRGO LAW LLC Look Lp                                                                                                    |                                                                                                    |

1.14. In the next section, select the appropriate box for whether you would like to be the registered agent for your business or if you would like to designate another person or entity to be your registered agent.

In most cases, you will want to be your own registered agent. You can change your registered agent information anytime through the Washington Secretary of State website.

RCW 23-95-415 rects

#### REGISTERED AGENT CONSENT

To change your Registered Agent, please delete the current Registered Agent below. Please select the appropriate statement regarding your business's Registered Agent.

- - Registered Agent. Source of this information is prepopulated from information previou provided. Process make changes as necessary to provide accurate information. d it

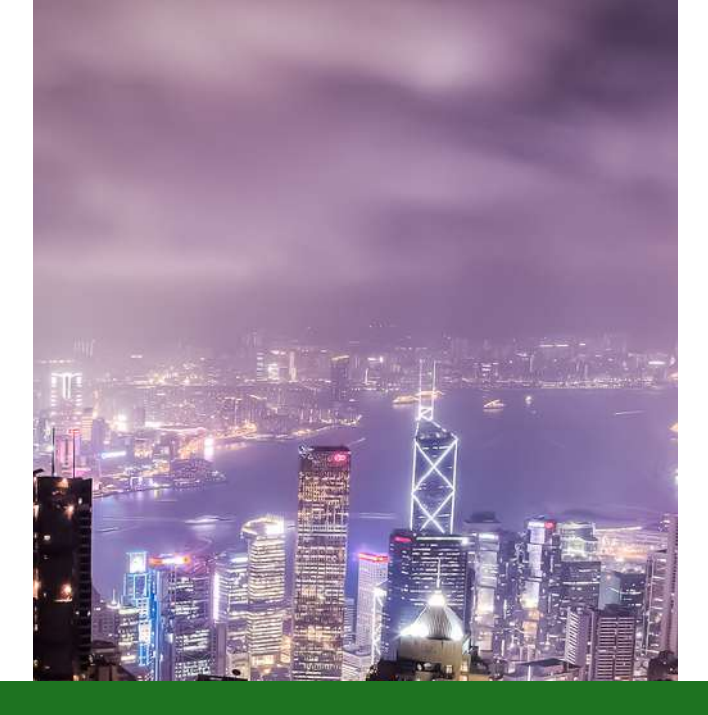

#### Your LLC's Name

Your LLC's name must include the words "Limited Liability Company", "Limited Liability Co.", or the abbreviations "LLC" or "L.L.C."

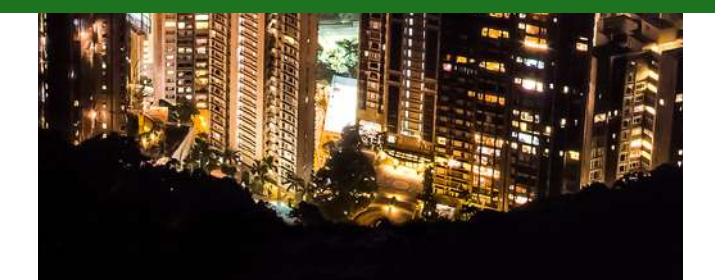

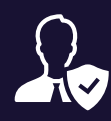

#### What is a registered Agent?

A registered agent is a person or entity who receives legal documents and notices on behalf of a business. All Washington LLCs must have a registered agent.

You can be the registered agent for your business. If you do not feel comfortable being your business's registered agent, Virgo Law can be your registered agent.

#### **Publicly Viewable Information**

Your registered agent information is public record and publicly viewable. As a result, you may receive solicitations from third parties pretending to be government entities trying to trick you into paying for services that you do not need.

If you have any questions about mail receive after registering your business, be sure to consult with Virgo Law or another business attorney.

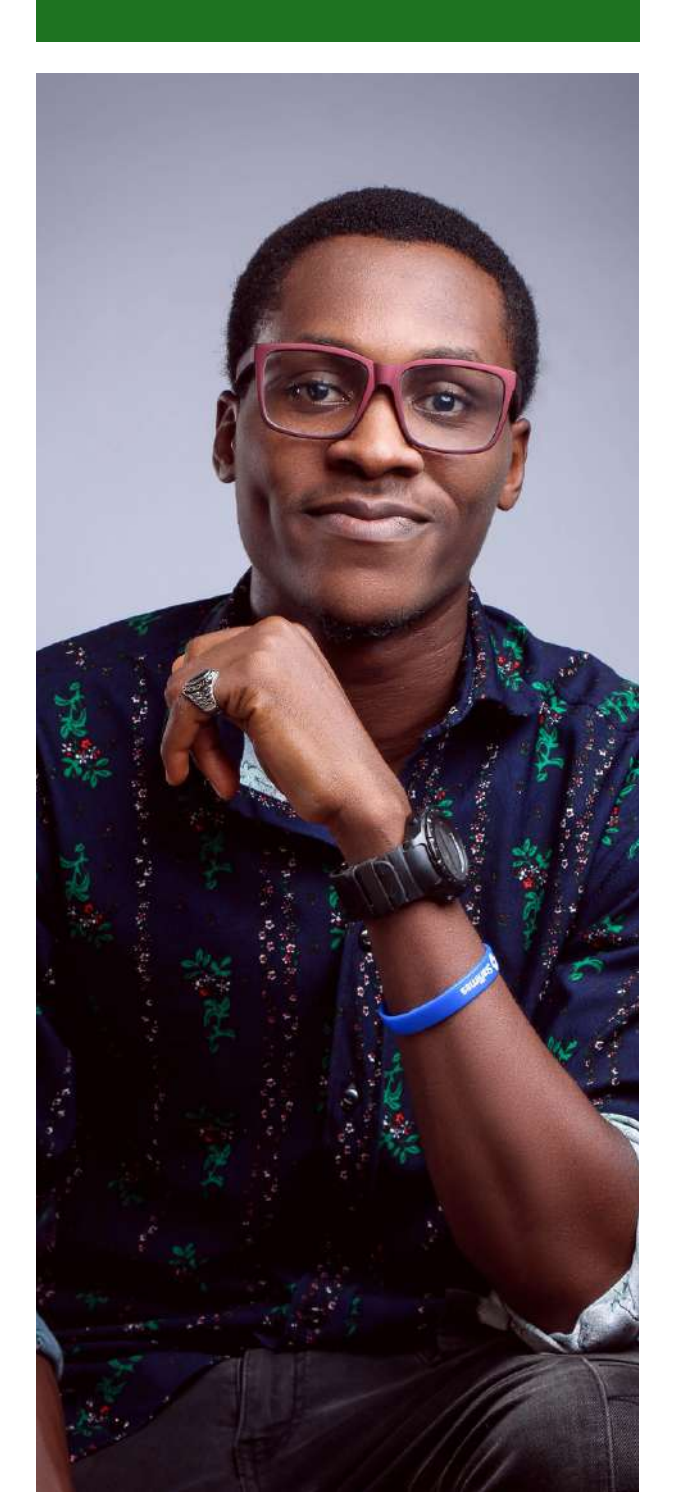

1.15. Then enter your information if you are the registered agent for your business or enter the contact information for your registered agent.

If you are part of the Address Confidentiality Program and you have a participant number, you check the applicable box to keep your contact information confidential.

| ight fact 4                                                                                                    | New Classes Contract Name                       |                                                                                                    |   |
|----------------------------------------------------------------------------------------------------|-------------------------------------------------|----------------------------------------------------------------------------------------------------|---|
| The number                                                                                                    | Last Partie *                                   |                                                                                                    |   |
| Prove                                                                                                    |                                                 |                                                                                                    |   |
| druit.                                                                                                    |                                                 |                                                                                                    |   |
| (when ingle                                                                                                    |                                                 |                                                                                                    |   |
| Added<br>And Andreas periods of loss that such<br>address the<br>address the<br>address th | perception of the Address Confidential program. | Biolog & Disease to the testing<br>training's users it little<br>access to<br>the access to<br>the access to<br>the access to the access to the access t |   |
| The desirger                                                                                                    |                                                 |                                                                                                    | - |

1.16. Select "No" where the form asks you if you have a certificate of formation to upload, unless you do have a certificate of formation. You do not need a certificate of formation to register your business and the Washington Secretary of State will automatically generate one for you.

1.17. You can leave the box asking if you would like to include any other provisions in your formation empty and move on to the next section.

| HER PROVISIONS                                  |                                           |                   |  |
|-------------------------------------------------|-------------------------------------------|-------------------|--|
| you have any other provisions you would like to | include in your formation, please use the | e text box below. |  |
|                                                 |                                           |                   |  |
|                                                 |                                           |                   |  |
|                                                 |                                           |                   |  |
| (500 character limit)                           |                                           | /                 |  |
|                                                 |                                           |                   |  |

1.18. In the next section, enter your principal office location. You can use your home address as your principal office location if you do not have an office location. This information can be changed at anytime through the Washington Secretary of State website.

If you are part of the Address Confidentiality Program and you have a participant number, you can check the applicable box to keep your contact information confidential.

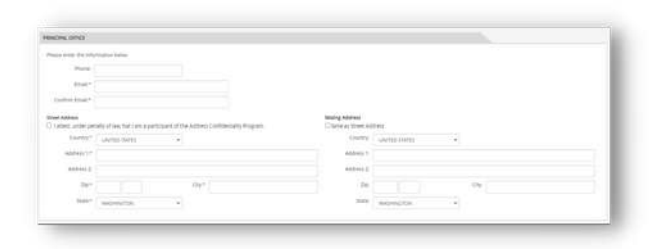

1.19. In the duration section, select the appropriate box for how long you would like your business to last.

In most situations you will want to select "perpetual", which means your business will last until you dissolve it or you do not renew your business license.

| URADON                |                                                          |       |
|-----------------------|----------------------------------------------------------|-------|
| Please se<br>duration | lect the appropriate statement regarding your business's |       |
|                       | This Company shall have a perpetual duration             |       |
|                       | O This Company shall have a duration of                  | years |
|                       | O This Company shall expire on an announcement           |       |

1.20. In the Effective Date section, select the appropriate box for when you would like your LLC to be formed. In most cases, you will want the effective date to be the date of filing.

| When would you like this Formation to become effective     | Ø)                                    |             |  |
|------------------------------------------------------------|---------------------------------------|-------------|--|
| Date of Filing O Specify a Date MMADDAVAY                  |                                       |             |  |
| Effective Date cannot be more than 90 days from today.     |                                       |             |  |
| Note: Effective Date cannot be prior to the date this reco | rd is filed by the Washington Secreta | ry of State |  |

#### More Publicly Viewable Information

Your principal office information is public record and publicly viewable. Only enter information here that you are comfortable with others seeing.

You may receive solicitations from third parties pretending to be the government trying to trick you into paying for services that you do not need.

If you have any questions about mail you receive after registering your business, be sure to consult with Virgo Law or another business attorney.

1.21. In the Executor section, enter your information.

The executor is the person forming the business entity and signing the certificate of formation. If you are filling out this form, you are the executor.

| ACCOUNT OF A                   |                                                                                                    |          |  |                  |
|--------------------------------|----------------------------------------------------------------------------------------------------|----------|--|------------------|
| AND Description of Description | comption factor better.                                                                                                    |          |  |                  |
| Contract (constant)            | er ten Balantar Car                                                                                                    |          |  |                  |
| key karach                     |                                                                                                    | Laitene* |  |                  |
|                                | Louise 19790                                                                                                    | -        |  |                  |
| Adding 1/P                     |                                                                                                    |          |  |                  |
| 107+12                         |                                                                                                    |          |  |                  |
| lar.                           |                                                                                                    | i der c  |  |                  |
| 1000                           | and the local division of the local division of the local division | *        |  |                  |
| · in antipopulation            | and all states of the                                                                                                    |          |  |                  |
| * It had not explain a         | -                                                                                                    |          |  |                  |
|                                |                                                                                                    |          |  | (manager ( fame) |
|                                |                                                                                                    |          |  |                  |

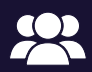

## Does your LLC have multiple owners?

If so, you should consider speaking with Virgo Law or another business attorney.

Virgo Law highly recommends that LLCs have safeguards in place, like an operating agreement, to ensure governors' rights and interests in the LLC are memorialized.

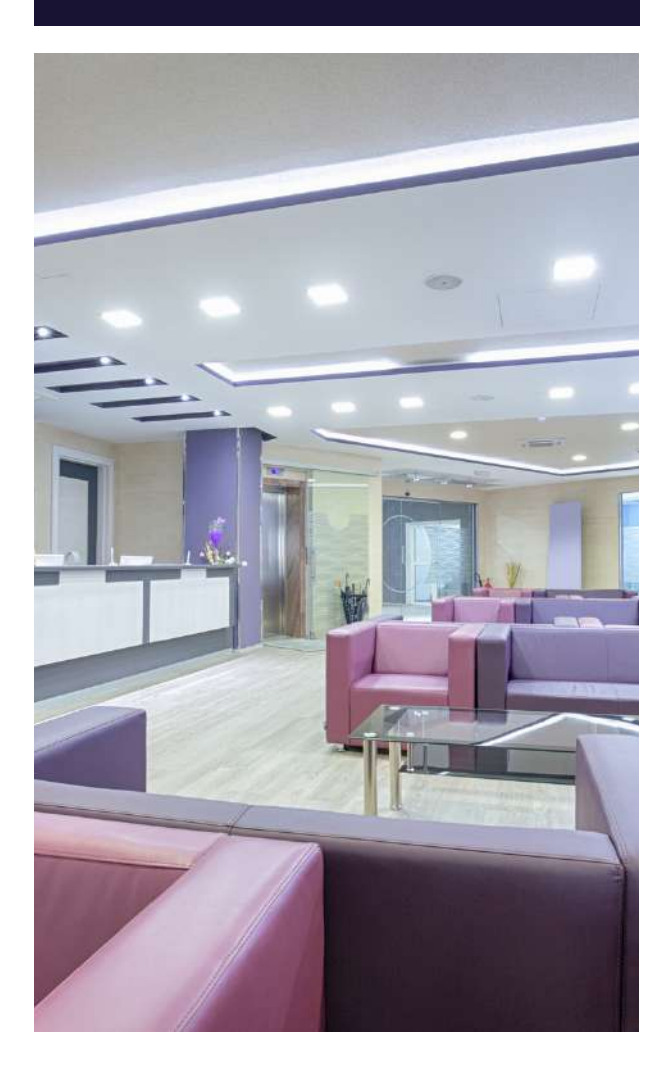

1.22. In the Governors section, enter the information of the person, people, or entity that will own and operate the LLC.

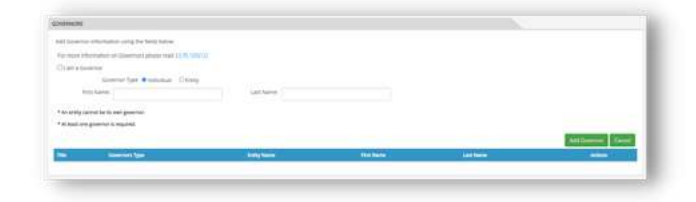

1.23. In the Nature of Business section, use the dropdown box to select the option that reflects what type of business your LLC will engage in.

If you do not see an option that reflects the nature of your business, select "Other" and enter a brief description of the business your LLC will engage in in the "Other" box.

| hat is your business' r | vature of business                    | 2                          |                       |                         |                                |
|-------------------------|---------------------------------------|----------------------------|-----------------------|-------------------------|--------------------------------|
| Nature of Business.*    | -Select-                              |                            | ~                     |                         |                                |
|                         | If the nature of yo<br>the box below. | our business is other that | the ones listed above | then please theck other | and write your own comments in |
|                         | Dother                                |                            |                       |                         |                                |
|                         |                                       |                            |                       |                         |                                |
|                         |                                       | (100 dualater line)        |                       |                         |                                |

1.24. In the Return Address for this Filing section, enter the address where you would like the Washington Secretary of State to send your Certificate of Formation for your LLC.

If this seems redundant to you, it seems redundant to Virgo Law as well.

| ETS YOR FIRS YEARD |     |  |
|--------------------|-----|--|
| -                  |     |  |
| Inel (             |     |  |
| (mill              |     |  |
| anto anticipation  |     |  |
| math.              |     |  |
|                    |     |  |
| Pr 1 1 1 1         | 100 |  |
| new second         |     |  |

1.25. You do not need to upload additional documents in the Upload Additional Documents section.

Tarches denimics constants Thread has a denimical devices in a denimical of the later.

1.26. Check the "Email Opt-In" box if you prefer to only receive communications from the Washington Secretary of State via email.

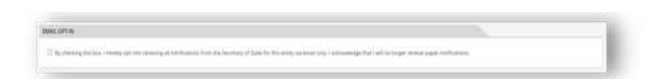

1.27. The section titled "Authorized Person" is your signature. Enter your name to sign that you are the individual who filled out this form and are forming and LLC.

1.28. The next page will give you the opportunity to review all the information you are submitting to the Washington Secretary of State to form your LLC.

1.29. Once you are sure that the information you are submitting is correct, you can continue to the "Shopping Cart" page to pay the \$200 filing fee to register your LLC.

#### 1.30. Great Start!

You have registered your LLC with the Washington Secretary of State. You should receive confirmation from the Washington Secretary of State that you successfully registered your LLC within 2 to 7 days.

If you do not receive confirmation, make sure to check the spam folder in your email and log into your Washington Secretary of State account to see if you have any notifications.

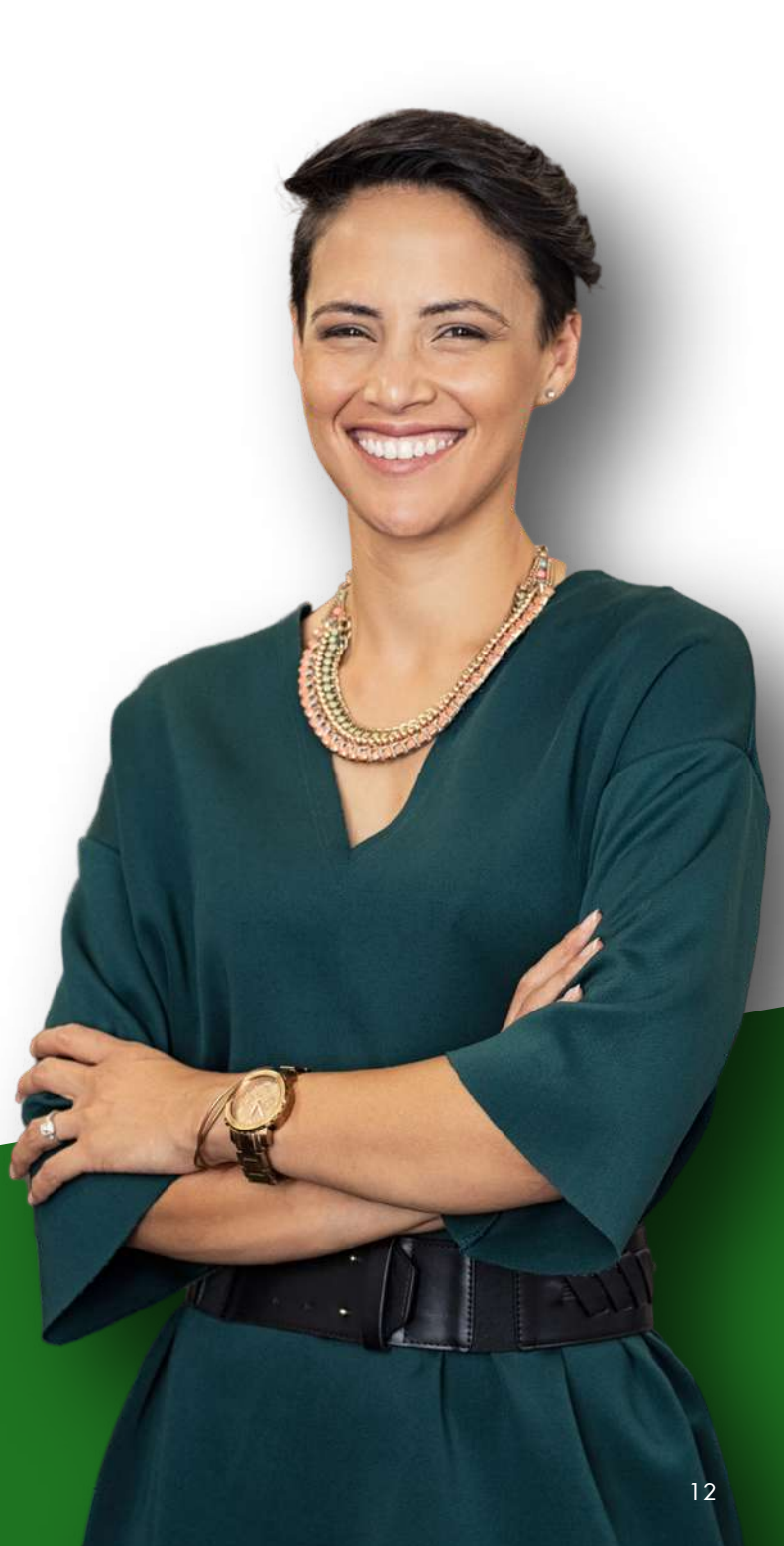

### **STEP TWO**

#### Apply for a Federal Employer Identification Number (FEIN) with IRS

Filing Fee: \$0

2.1. Visit the IRS online EIN application website. Make sure you are at the correct website for the IRS. There are many websites designed to look like the IRS website that will try to trick you into paying additional filing fees. Here is the link to the website: https://www.irs.gov/businesses/smallbusinesses-self-employed/apply-for-anemployer-identification-number-ein-online.

| (S)III(O)                                   | Nig has high v                                                                          | Charlos & Kergeniles 🔡 Tar Pres                                 |
|---------------------------------------------|-----------------------------------------------------------------------------------------|-----------------------------------------------------------------|
| File Pay Refunds Cre                        | Its & Deductions Forms & Instructions                                                   | Search Q                                                        |
| Apply for an Em                             | ployer Identification Number (E                                                         | IN) Online                                                      |
| Individuals<br>Businesses and Self-Employed | Hours of Operation     Hours of Operation     Hours of Operation     Hours of Operation | Related Topics  • State and Pederal Collin Business Ensistences |
| Small Business and Self-Employed            |                                                                                         | Constitute                                                      |

#### 2.2. Scroll down to the button that says "Apply Online Now" and select it.

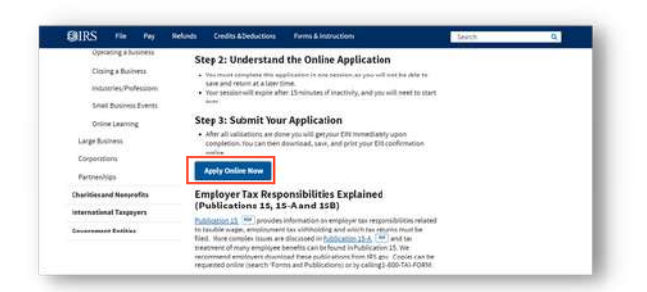

#### **Does my LLC need an FEIN?**

Yes.

All business types except for a sole proprietorship that does not hire employees need an FEIN.

#### What is an FEIN?

FEIN stands for federal employer identification number.

It is the number that the IRS uses to identify your business.

2.3. The next page will take you to the IRS's EIN Assistant page. Read all of the information provided by the IRS and select "Begin Application."

| IRS.gov                                                                                                    | Const Toking Land and The                                                                                                    |
|----------------------------------------------------------------------------------------------------|----------------------------------------------------------------------------------------------------|
| EIN Assistant                                                                                                    |                                                                                                    |
| Important Information Before You Begin<br>Use this assistant to apply for and obtain an Engloyer Identification Number (EIN).                                                                                                    |                                                                                                    |
| Do I need an EIN?<br>Do I need a new EIN?<br>About the FIN Assistant                                                                                                    | For help or additional information on any topic,<br>click the underlined key words, or view Help<br>Topics on the right side of the screen Make<br>sure that coo-ups are allowed from the side.                                                                           |
| <ul> <li>You must compare this application in one respired, as you will not be able to saw.</li> <li>Por security postports, you respired to will export and the financiate of injustry), and you will receive your EM immediately upon verification. <a href="https://www.immediately.com">https://www.immediately.com</a>, we strongly recommanded to application if it a not attracky installed.</li> </ul>                                                                                                    | r and return at a later time.<br>ou will need to start over.<br>Lm <u>x EIN?</u><br>at you install <u>dothe Reader</u> before beginning the                                                                                                    |
| Redictions EREctors May 21, 2012. to ensure fair and equitable treatment for all tarcpayers, th<br>destribution hanner (EN) issuance to ore ser inscentible carty red vary. This is<br>notine or by phone, for ormal, V and anologics for any inconservation to this may can<br>a fair this distribution of the second second second second second second second second<br>analytic and second second second second second second second second second<br>to second second second second second second second second second<br>The bounces tocation must be within the United States or U.S. tentomer<br>Type users incorporated outcould of the United States or the U.S. tentomer, you cl<br>941-1090 this and a fail the american second second sec | e Infernal Revenue Service will limit Engloyer<br>mattors is applicable to all requests for Elifs whether<br>et aupayer, the laxpayer must <u>authorce the third outry</u><br>se this assistant to obtain an EIN<br>annot apply for an EIN online. Please call us at 267- |
| Begin Application >>                                                                                                    |                                                                                                    |
| If you are not comfertable sending information via the Internet, download the <u>Form St</u><br>applying.                                                                                                    | 3-4 PDF file and the instructions for alternative ways of                                                                                                    |
| IBS Privacy.Policy1 Accessibili                                                                                                    | fic .                                                                                                    |

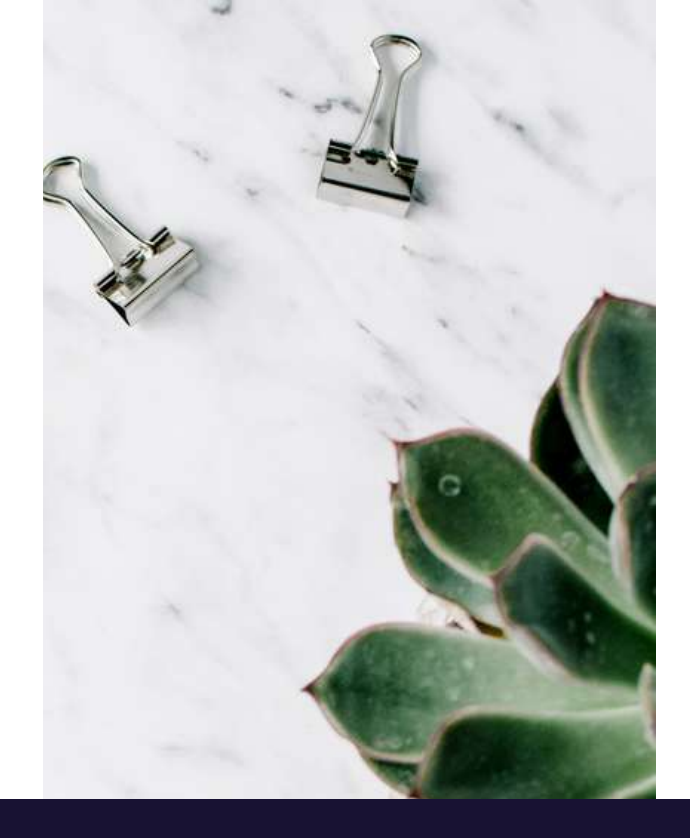

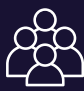

#### Who are the members?

The owners of the LLC are called members. For your LLC's purposes, the number of members should match the number of governors your entered in step 1.22 of the Washington SOS application.

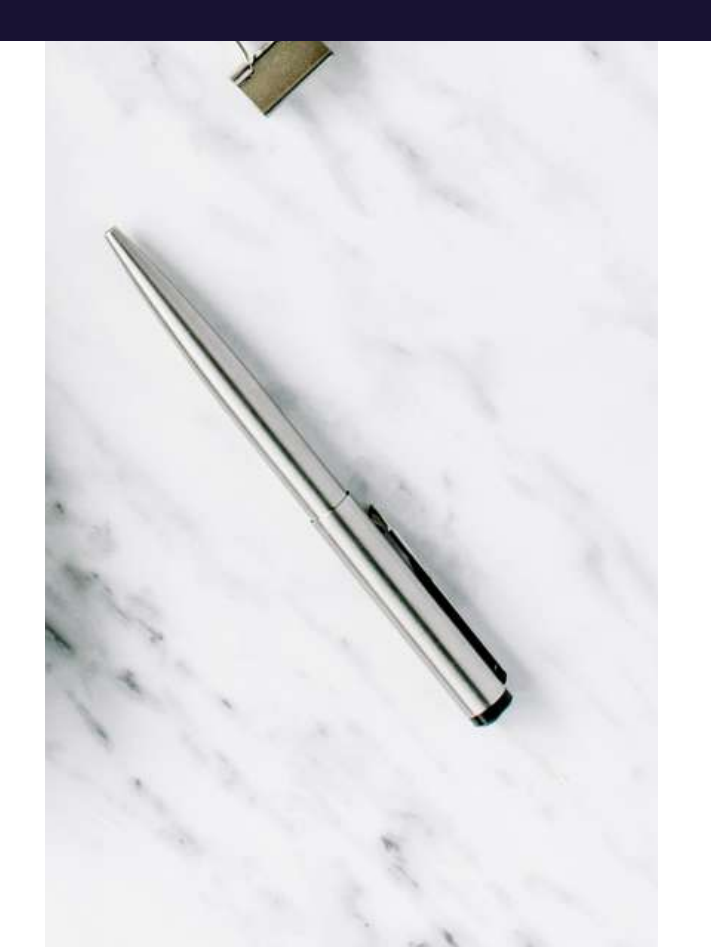

2.4. Select "Limited Liability Company (LLC)" on the next page. Then read the information the IRS provides about LLCs.

| EIN Assistant                                                                                                    |                                                                                                    |                                                                                                    |                                                                                                    |            |                                                                                 |
|----------------------------------------------------------------------------------------------------|----------------------------------------------------------------------------------------------------|----------------------------------------------------------------------------------------------------|----------------------------------------------------------------------------------------------------|------------|---------------------------------------------------------------------------------|
| Your Progress:                                                                                                    | 1. identify                                                                                                    | 2.Authenticale                                                                                                    | 3. Addresses                                                                                                    | 4. Detai   | s 5. EIN Confirmation                                                           |
| What type of legal s                                                                                                    | tructure is app                                                                                                    | lying for an EIN?                                                                                                    |                                                                                                    |            | Help Topics                                                                     |
| Before applying foran E<br>type of organization is b<br>Choose the type you are<br><u>Scie Propriet</u><br>Includes and/vi<br>Retherships<br>Includes and/vi<br>Corporations<br>Includes and<br>Corporations<br>Includes and<br>Example Science and<br>Includes and Includes<br>Includes and Includes<br>Includes Includes<br>Includes Includes<br>Includes<br>Includes Includes<br>Includes Includes<br>Includes Includes<br>Includes Includes<br>Includes Includes<br>Includes Includes<br>Includes Includes<br>Includes Includes<br>Includes Includes<br>Includes Includes<br>Includes Includes<br>Includes Includes<br>Includes Includes Includes<br>Includes Includes Includes<br>Includes Includes Includes<br>Includes Includes Includes Includes<br>Includes Includes Includes Includes Includes Includes Includes Includes Includes Includes Includes Includes Includes Includes Includes Includes Includes Includes Includes Include | III you should have<br>englestablished<br>applying for if yo<br>gr<br>duals who are in b<br>erships and joint v<br>porations, persons<br>streen conducts (F<br>Irv Concestry (L) Ch | e siready determined what<br>u fort' see your type, sele<br>uuiness for themselves an<br>entures,<br>si service corporation, rea<br>corp, and settlement brock<br>corp, and settlement brock<br>Si<br>as diructure allower by to | I type of legal structure, bus<br>cf "View Additional Types."<br>d household employers.<br>Il astate investment tructs (F | REIT),     | What if do not know what<br>the af-near structure at<br>organization to choose? |
| An estate is a<br>Distance of true is a<br>Distance of true revocable true is a<br>Distance of true revocable true revocable true revocable true re                                                                                                    | eization with the o<br>legal entity created<br>sts including cons-<br>ts, and receivershi                                                                                           | tate<br>d as a result of a person's<br>ervatorships, custodiunshi<br>ps                                                                                                    | death.<br>os. guaidianships, inevocat                                                                                     | Ae trusts, |                                                                                 |
| O View Addition<br>If none of the i                                                                                                    | wi Types, Includi<br>above fi what you                                                                                                    | ng Tax Exempt and Gov<br>are establishing, there are                                                                                                    | contrue >>                                                                                                    | om.        |                                                                                 |
| << Back                                                                                                    |                                                                                                    |                                                                                                    | Contrius >>                                                                                                    |            |                                                                                 |

2.5. On the next screen, enter how many members your LLC has and select WASHINGTON for the state where the business is physically located.

| EIN Assistant                                           |                                              |                             |                |            |                     |
|---------------------------------------------------------|----------------------------------------------|-----------------------------|----------------|------------|---------------------|
| Your Progress:                                          | 1. Identify                                  | 2. Authenticate             | 3. Addresses   | 4. Details | 5. EIN Confirmation |
| Tell us more about                                      | the members o                                | f the Limited Liability     | Company (LLC). |            |                     |
| * Required fields                                       |                                              |                             |                |            |                     |
|                                                         |                                              |                             |                |            |                     |
| How many members) a                                     | ire in the LLC? * 1                          |                             |                |            |                     |
| How many <u>member(s)</u> a<br>Please select the state/ | ire in the LLC? * [1<br>letitory where the b | usiness is physically local | ed: •          |            |                     |

2.6. On the next screen, read the tax information that the IRS provides. If you have specific questions about how your LLC is taxed, you should consult with an accountant.

2.7. On the next screen, select "Started a new business" where the IRS asks why your LLC is requesting an EIN, unless you have another reason for requesting an EIN.

| Your Progress:                                           | 1. Identify                                                   | 2. Authonticate                                         | 3 Addresses                                             | 4. Detsils            | 5. EIN Confirmation                           |
|----------------------------------------------------------|---------------------------------------------------------------|---------------------------------------------------------|---------------------------------------------------------|-----------------------|-----------------------------------------------|
| Why is the LLC req                                       | esting an EN                                                  |                                                         |                                                         | H                     | Ip Topics                                     |
| Choose one reason that                                   | best describes wh                                             | y you are applying for an t                             | DN.                                                     | 0                     | Lito, mai, see my, reason, for-               |
| Started a new Select this opt                            | business<br>on if you are begin                               | nng a new business.                                     |                                                         |                       | septvice.html. Whit.shesht3<br>stoose?        |
| Hired employ<br>Select this opt                          | ee(si<br>on if you already h                                  | are a business and need                                 | to hire employees.                                      | 0                     | What it more than one<br>manon applics to me? |
| Barking purp<br>Select this opt<br>or local law.         | oses<br>on if the mason fo                                    | applying for the EIN is st                              | roty to eatofy banking re                               | quirements            |                                               |
| Changed type<br>Select this opt<br>changing from<br>etc. | of erganization<br>on ifyou are chang<br>a sole proprietor to | ing the type of organizati<br>a partnership, changing t | in you currently operate,<br>form a partnership to a co | such as<br>aporation, |                                               |
| Purchased as<br>Select this opti-                        | tive business<br>on if you are purch                          | asing a business that is a                              | ready in operation.                                     |                       |                                               |
|                                                          |                                                               |                                                         | Continue >>                                             |                       |                                               |

2.8. On the "Authenticate" screen, enter your information as the owner who is applying for an FEIN for your LLC.

| EIN Assistant                                                        |                                                    |                                                 |                     |           |                     |
|----------------------------------------------------------------------|----------------------------------------------------|-------------------------------------------------|---------------------|-----------|---------------------|
| Your Progress:                                                       | 1. Identify 🗸                                      | 2. Authenticate                                 | 3. Addresses        | 4 Details | 5. EIN Confirmation |
| Please tell us abou                                                  | t the Responsible                                  | Party of the LLC.                               |                     |           |                     |
| * Required fields<br>Must match IRS record<br>The only punctuation a | is or this application c<br>ind special characters | annot be processed.<br>allowed are hyphen (-) a | and ampersand (&).  |           |                     |
|                                                                      | First name * [                                     |                                                 |                     |           |                     |
|                                                                      | Middle name/initial [                              |                                                 | )                   |           |                     |
|                                                                      | Last name * [                                      |                                                 |                     |           |                     |
|                                                                      | Suffix (Jr. St. etc.)                              | Select One 🗸                                    |                     |           |                     |
|                                                                      | SSNATIN *                                          | ·                                               |                     |           |                     |
| Choose One: *                                                        |                                                    |                                                 |                     |           |                     |
| ) am one of the ge                                                   | mers, members, or th                               | e managing member of                            | this LLC            |           |                     |
| I am a third party i                                                 | applying for an EIN or                             | behalf of this LLC.                             |                     |           |                     |
| Before continuing, p                                                 | lease review the inf                               | ormation above for typ                          | pographical errors. |           |                     |
| ANTONIA AND                                                          |                                                    | ALCO AND DURING STATE                           |                     |           |                     |
|                                                                      |                                                    |                                                 |                     |           |                     |

2.9. On the next screen, enter the address where your LLC is physically located. This should match the physical address that you gave the Washington SOS.

| EIN Assistant                                   |                                                           |                                                                 |                    |           |                     |
|-------------------------------------------------|-----------------------------------------------------------|-----------------------------------------------------------------|--------------------|-----------|---------------------|
| Your Progress:                                  | 1. Identify 🖌                                             | 2. Authenticate 🗸                                               | 3. Addresses       | 4 Details | 5. EIN Confirmation |
| Where is the LLC                                | physically locate                                         | d?                                                              |                    |           |                     |
| * Required fields                               |                                                           |                                                                 |                    |           |                     |
| The only special chan<br>Note: Must be a U.S. a | cters allowed for str<br>ddress. Do not enter<br>Street * | ret and city are - and /.<br>a PO. box. <u>For military add</u> | reales click here. |           |                     |
|                                                 | City *                                                    |                                                                 |                    |           |                     |
| State/U.                                        | i territory * Select                                      | Ore                                                             | *                  |           |                     |
|                                                 | ZIP code *                                                |                                                                 |                    |           |                     |
| Phor                                            | e number "                                                | H. H.                                                           |                    |           |                     |
| Rever have an ed                                | tress different there you want                            | Yes 🖲 No                                                        |                    |           |                     |
| from the above v<br>your mail                   | ID DO DEINY                                               |                                                                 |                    |           |                     |
| from the above v<br>your mail                   | No be sent.                                               |                                                                 |                    |           |                     |
| from the above v<br>your nai                    | please review the in                                      | formation above for typo                                        | graphical errors.  |           |                     |

2.10. On the next screen, enter the applicable information about your LLC. This information should match the information you gave the Washington SOS.

| Your Progress: 1.                                                                              | . Identify 🗸                                                                               | 2. Authenticate 🖌 | 3. Addresses 🖌      | 4. Details | 5. EIN Confirmation |
|------------------------------------------------------------------------------------------------|--------------------------------------------------------------------------------------------|-------------------|---------------------|------------|---------------------|
| ell us about the LLC.                                                                          |                                                                                            |                   |                     |            |                     |
| Legal name may not con<br>Legal name of LLC (m<br>201<br><u>Trade name</u><br>(enty if differe | vst match articles s<br>canization, if filed)<br>e/Doing business a<br>ent from legal name | 4<br>(            | , PA, Corp. or Inc. |            |                     |
| County whe                                                                                     | ere LLC is located                                                                         | * KNG             |                     |            |                     |
| State/Territory whe                                                                            | ere LLC is iccated                                                                         | WASHINGTON (      | WA)                 | ¥          |                     |
| State/Territory where an                                                                       | icies of organizatio                                                                       | WASHINGTON (      | WA)                 | ~          |                     |
| ą                                                                                              | the first time melt mide                                                                   |                   |                     |            |                     |

2.11. Answer the Yes/No questions on the next screen. If you do not understand the questions, the IRS provides helpful links that explain what the questions mean.

If you have additional questions about the tax implications of the questions, you should consult an accountant.

| EIN Assistant                                                                                                    |             |                            |  |  |
|----------------------------------------------------------------------------------------------------|-------------|----------------------------|--|--|
| Your Progress: 1. Identify 🖌 2. Authenticate 🖌 1.                                                                                                    | Addresses 🗸 | 4. Details 5. EIN Confirme |  |  |
| Tell us more about the LLC.                                                                                                    |             | Help Topics                |  |  |
| * Required fields                                                                                                    |             | What is Form 7292          |  |  |
| Does your business own a highway motor vehicle with a<br>layable oracs weight of 55,000 pounds or more? *                                                                          | O Yes 🔹 No  |                            |  |  |
| Does your business involve <u>pambino/wagerio</u> p? *                                                                                                    | 🔾 Yes 🔹 No  |                            |  |  |
| Does your business need to file Farm 720<br>(Quarterly Federal Excese Tax Return)? *                                                                                               | 🔿 Yes 🔹 No  |                            |  |  |
| Does your business sell or manufacture alcohol, tobacco, or<br>firearms? ~                                                                                                    | O Yes 💌 No  |                            |  |  |
| Do you have, or do you expect to have, any <u>emicloyees</u><br><u>who will receive Forms W-2</u> in the next 12 months? *<br>(Forms W-2 require additional filings with the IRS.) | O Yes 💌 No  |                            |  |  |
| Before continuing, please review the information ab                                                                                                    | ove.        |                            |  |  |
|                                                                                                    | Continue >> | ÷                          |  |  |

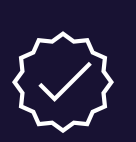

#### What is a DBA?

A DBA, or doing business as name, is a business name that a business operates under that is different from its registered business name.

Many businesses do not use a DBA.

2.12. On the next screen, select the option that best describes your LLC's business. If none of the options apply, select "Other."

| IRS.                                                         | gov                                                                   |                                                            |                                                           |                       | te i Austra for New EH i Esi |
|--------------------------------------------------------------|-----------------------------------------------------------------------|------------------------------------------------------------|-----------------------------------------------------------|-----------------------|------------------------------|
| IN Assistant                                                 |                                                                       |                                                            |                                                           |                       |                              |
| Your Progress:                                               | 1. Identify 🗸                                                         | 2. Authenticate 🗸                                          | 1 Addresses 🗸                                             | & Octails             | 5. BN Confirmation           |
| What does your b                                             | usiness or organi                                                     | zation do?                                                 |                                                           |                       |                              |
| hoose one category<br>camples for each cat                   | that best describes yo<br>legory                                      | of business. Click the un                                  | derlined links for additiona                              |                       |                              |
| C Accommoda<br>Casino hote                                   | <u>ilioha</u><br>i. hotel, or motel.                                  |                                                            |                                                           |                       |                              |
| Construction<br>Building no.<br>contractions.<br>preparation | 0<br>ses residencial structu<br>remodellers, heavy co<br>contractors, | res, building industrialiso<br>retruction contractors, lar | mmercial structures, spec<br>id aubdivision contractors   | alty trade<br>or site |                              |
| C Enacos<br>Barks, sale<br>investment :                      | s financing, credit card<br>advice, or trust admini                   | asung mortgage comp<br>pration.                            | any broker, securities brok                               | *                     |                              |
| O Eccil Servic<br>Retail fest fo                             | a<br>ood. reataurant, bar, co                                         | Nee shop, catering, or m                                   | obie food service.                                        |                       |                              |
| O Health Care<br>Doctor, men                                 | tal health specialist, h                                              | ospital, or outpatient care                                | center.                                                   |                       |                              |
| O Insurance of                                               | ompany or tirokar.                                                    |                                                            |                                                           |                       |                              |
| O <u>Manufacture</u><br>Mechanical<br>producta in            | DQ<br>physical, or phemical<br>ducing the assembly o                  | transformation of materia<br>f components.                 | s substances component                                    | s into new            |                              |
| C Real Estate<br>Renting or A<br>renting real                | easing real estate, mar<br>estate for others.                         | raging réal estate, réal ei                                | tate agentitrokar, seling.                                | buying, or            |                              |
| O Bantal & La<br>Renolesse                                   | ANDS<br>Automobiles, consume                                          | gooda, commercial good                                     | is, or industrial goods.                                  |                       |                              |
| C Retail<br>Retail store<br>aution hou                       | internet sales (exclus<br>se, or selling goods on                     | vely), direct sales (catalo<br>auction sites               | gue, mail-order, door to d                                | 999.                  |                              |
| O Social Assa<br>Youth service<br>relief service             | lance<br>les, residential care fai<br>es.                             | ility, services for the clas                               | bied or community food h                                  | ousing/               |                              |
| C Transportati<br>Ar transport<br>support acti               | 00<br>tation, rail transportatio<br>vity for transportation.          | n, water transportation, t<br>or delivery/courser service  | rucking, passenger transp                                 | otation.              |                              |
| O Wanshousic<br>Odersting a<br>other water<br>the goods th   | 0<br>arehousing or storage<br>ouse products, establi<br>wy handle     | facilities for general men<br>imments that provide faci    | rhandise, refrigerated goo<br>ities to store goods but do | ds. o/<br>not self    |                              |
| O Wholesale a distributor, o                                 | igentöröker, importer,<br>r jöbber.                                   | elpotel manufacturers'                                     | representative, merchant                                  |                       |                              |
| · Other                                                      |                                                                       |                                                            |                                                           |                       |                              |
|                                                              |                                                                       |                                                            |                                                           |                       |                              |

2.13. If you chose "Other", select the next option that best describes your LLC's business.

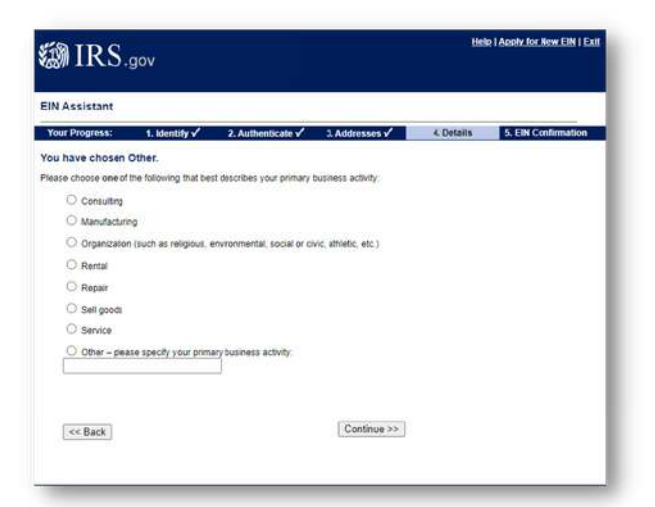

2.14. On the next screen, select how you would like to receive your FEIN confirmation.

| EIN Assistant                             |                                         |                                                              |                                                                                                    |              |                     |  |
|-------------------------------------------|-----------------------------------------|--------------------------------------------------------------|----------------------------------------------------------------------------------------------------|--------------|---------------------|--|
| Your Progress:                            | 1. Kentity 🗸                            | 2. Authenticate 🗸                                            | 3. Addresses 🗸                                                                                                    | 4, Details 🗸 | 5. EIN Confirmation |  |
| How would you li                          | ke to receive your                      | EIN Confirmation L                                           | etter?                                                                                                    |              |                     |  |
| You have two options                      | for receiving your car                  | firmation letter Please ch                                   | toose one below.                                                                                                    |              |                     |  |
| O Receive letter or<br>Yos will be able t | Nive. This option requi                 | ares <u>Adulte Fleader.</u><br>e this letter immédiately. Il | Reader Sealer Sealer Se |              |                     |  |
| C Receive letter by allow up to 4 week    | rail.The IRS will se<br>to for delivery | nd the letter to the mailing                                 | paddress you provided -                                                                                                    |              |                     |  |
|                                           |                                         |                                                              | Continue >>                                                                                                    |              |                     |  |

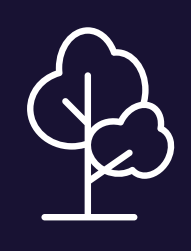

#### Save the trees!

Virgo Law encourages you to save the trees by receiving your EIN confirmation letter online.

#### 2.15. Halfway There!

You have successfully applied for an FEIN from the IRS. You should not have to pay any fees and you should receive your LLC's FEIN almost instantly if you opted to receive your letter online.

Make sure you save it somewhere where you will not lose it.

#### **Pay Attention!**

If you are asked to pay application fees at any time during the IRS FEIN application, you are probably not on the IRS's website.

A helpful way to check is to look for the ".gov" at the end of the website's URL.

3.1. Go to the Washington DOR business licensing services <u>website</u>: https://secure.dor.wa.gov/home/Login.

| Marco Marco Marco Marco Marco Marco Marco Marco Marco Marco Marco Marco Marco Marco Marco Marco Marco Marco Mar<br>Marco Marco Marco Marco Marco Marco Marco Marco Marco Marco Marco Marco Marco Marco Marco Marco Marco Marco Mar<br>Marco Marco Marco Marco Marco Marco Marco Marco Marco Marco Marco Marco Marco Marco Marco Marco Marco Marco Mar<br>Marco Marco Marco Marco Marco Marco Marco Marco Marco Marco Marco Marco Marco Marco Marco Marco Marco Marco Mar<br>Marco Marco Marco Marco Marco Marco Marco Marco Marco Marco Marco Marco Marco Marco Marco Marco Marco Marco Mar<br>Marco Marco Marco Marco Marco Marco Marco Marco Marco Marco Marco Marco Marco Marco Marco Marco Marco Marco Mar<br>Marco Marco Marco Marco Marco Marco Marco Marco Marco Marco Marco Marco Marco Marco Marco Marco Marco Marco Mar<br>Marco Marco Marco Marco Marco Marco Marco Marco Marco Marco Marco Marco Marco Marco Marco Marco Marco Marco Mar<br>Marco Marco Ma | Average Sectors     or residence     or residence | Creating and the second second s |
|----------------------------------------------------------------------------------------------------|----------------------------------------------------------------------------------------------------|----------------------------------------------------------------------------------------------------|
|----------------------------------------------------------------------------------------------------|----------------------------------------------------------------------------------------------------|----------------------------------------------------------------------------------------------------|

3.2. Create a new Secure Access Washington (SAW) account if you do not already have one.

You may already have a SAW account from registering or filing with other Washington government entities unrelated to your LLC.

| And Angeneral Maja Jana<br>Manana<br>Manana | version and the second second se | Createrboording     Construction     Construction     Construction     Construction     Construction     Construction     Construction     Construction     Construction     Construction |
|----------------------------------------------------------------------------------------------------|----------------------------------------------------------------------------------------------------|----------------------------------------------------------------------------------------------------|
|----------------------------------------------------------------------------------------------------|----------------------------------------------------------------------------------------------------|----------------------------------------------------------------------------------------------------|

## **STEP THREE**

License your LLC with the Washington Department of Revenue (DOR)

#### Filing Fee: At least \$90

Getting Started: The Washington DOR has a lot of helpful information about business licensing in the FAQ section of the Washington DOR website.

Be sure to learn as much as possible about filing for and maintaining a business license.

#### Here is the link:

https://dor.wa.gov/openbusiness/business-licensing-andrenewals-faqs#forms.

"The way to get started is to quit talking and start doing."

Walt Disney

3.3. Log into your account and go to your homepage.

|                                                                                                    |                                                                                                    | Wilson Bert                                                                                                    |
|----------------------------------------------------------------------------------------------------|----------------------------------------------------------------------------------------------------|----------------------------------------------------------------------------------------------------|
| Rusiness Licensing and Tax                                                                                                    | Get Started                                                                                                    |                                                                                                    |
| Fin and pay team for <b>malight</b> transmitted<br>Malage strates arms part admirts                                                                                                    | Manage returns                                                                                                    |                                                                                                    |
| 548 (1948 -                                                                                                    |                                                                                                    |                                                                                                    |
| Builtons Literality                                                                                                    | The and pay term                                                                                                    | Other services                                                                                                    |
|                                                                                                    |                                                                                                    |                                                                                                    |
| prosed inches in course, may if it does all                                                                                                    | quarter by a strong much house of                                                                                                    | and here make being                                                                                                    |
| Annual Jaco Konnal and Adda ()<br>Research a connect                                                                                                    | Research (1922) (1933) and (1933) (1933)                                                                                                    | provide and a second                                                                                                    |
| Annual para general parage yaka (b)<br>Roman yaka baranan barana<br>Agala ta yaka baranan jaman<br>Mala daranan baranan jaman                                                                                                    | Second play approach and property 11<br>Reserved (SEC), Sprace and Joseph Reserved<br>Reserved to:                                                                                                    | tanto por amon por a<br>larto e acore francaste<br>large-ao for timo and phan-schlasters                                                                                                    |
| Annue processorie and colore D<br>Remon proc Spanne Second<br>Apple To Second Second Second<br>Read Annuelly Record Second Second                                                                                                    | Second prior second and prior second<br>Second (SSE) (represent Josephine Second<br>Second Second Sec                                                                                                    | The part of the second part of the second second se                                                                                                    |
| Konse per sonnel ang civile (D<br>Grane per Samera lanar<br>Algi (D S and Konsel) (Kons<br>Ha danadi (Kanalishi anggan<br>Pengeriy Tas                                                                                                    | Annue pro quanta any y marce (f)<br>Annue (f) (f) (f) (f) (f) (f) (f) (f) (f)<br>Annue (f)<br>Families (f)<br>Factors (                                                                                                    | terri para santa peret<br>Inn's ana territoria<br>Dipose foi fong antidere<br>Dipose foi fong antidere<br>Dipose foi man ant other softwaren                                                                                                    |
| Annue per promit any civile (D)<br>Annue per frances lesses<br>Apply to 1 and the second<br>Apply to 2 and the second<br>And Annueli, Branchild Lineargen<br>Property Tar<br>Annue promit to complian                                                                                                    | Revenue per speciel registration (F)<br>Revenue (R) (Proposed) (and their<br>Speciel R)<br>Speciel R)<br>Revenue (R)<br>Revenue (R)<br>Revenue (R)<br>Revenue (R)                                                                                                    | Very per very per<br>birdy a user remain<br>birdy of the second<br>birdy of the second<br>birdy of th |
| Anne pro ground and g (1948 ()<br>Groun pro formations from<br>Age) (15 proto-formation ()<br>Age) (15 proto-formation ()<br>Age) (15 proto-formation ()<br>Age) ()<br>Agency proton ()<br>Age) ()<br>Agency proton ()<br>Age) ()<br>Agency proton ()<br>Agency ()<br>Agency () | And they have the set of the set of the set | Berg over some gener<br>Enny aver some some<br>Reve of Vita somester<br>Reve of Vita somester<br>Reve of State<br>Reve of State<br>Reve of State<br>Reve of State                                                                                                    |
| Anna per periodi ang y vitra D<br>Bana per kanana kana<br>Anghi te san lanarah pana<br>Kata anarah terusahat anggan<br>Pagariya Tai<br>Manang terusahatan<br>Pagariya Tai<br>Manang kananahan<br>Pagariya tai                                                                                                    | man, der spann kong verme för<br>Sammer, Self förer and Samt Samt<br>Samt son<br>Samt son<br>And Sam Samt Samt<br>Samt Samt<br>Samt Samt Samt<br>Samt Samt Samt<br>Samt Samt Samt<br>Samt Samt Samt<br>Samt Samt Samt<br>Samt Samt Samt<br>Samt Samt Samt<br>Samt Samt<br>Samt Samt Samt<br>Samt Samt<br>Samt Samt<br>Samt Samt<br>Samt Samt<br>Samt Samt<br>Samt Samt<br>Samt Samt<br>Samt Samt<br>Samt Samt<br>Samt Samt<br>Samt Samt<br>Samt Samt<br>Samt Samt<br>Samt Samt<br>Samt Samt<br>Samt Samt<br>Samt Samt<br>Samt Samt<br>Samt Samt<br>Samt Samt<br>Samt Samt<br>Samt Samt<br>Samt<br>Samt Samt<br>Samt<br>Samt<br>Samt<br>Samt<br>Samt<br>Samt<br>Samt                                                                                                    | Margine source pands<br>Shart a new straint<br>Shgrang the source of the source<br>Agging the source of the source<br>Agging the source source of the source<br>Agging the source source between<br>Agging the soleneem to be been                                                                                                    |

3.4. On the homepage, click "Apply for a new business license."

|                                        |                                                        | Weiners Bert                             |
|----------------------------------------|--------------------------------------------------------|------------------------------------------|
| usiness Licensing and Tax              | Get Started                                            |                                          |
| the set server is provided and servery |                                                        |                                          |
| Halage muter arms proc administ        | Manage returns                                         |                                          |
|                                        |                                                        |                                          |
| La chia                                |                                                        |                                          |
| Radiona (Jamileg                       | The and pay term                                       | Other services                           |
|                                        | Second price special units a rates (2)                 | the part with parts                      |
| Sense and Second Second                | Research (1982), Press, and Jones Space                | Service and Pressingh                    |
| Apple for a new lateral parent         | Towns the                                              | This is a president                      |
| the Americ Statement Institute         | Leaded by                                              | The second second second                 |
| Property Tax                           | Partners                                               | General Public                           |
| Revenue pressantly have been affirmed  | And the Terms Terms                                    | This is Concerned that the fact being on |
| Debauwer stretchen dass                | The real and a more to all the downloads the countries | Apple for a lighter than the America     |
| Desire results of process in           |                                                        |                                          |
| From and old system                    |                                                        |                                          |
| The burn when and before them. The     |                                                        |                                          |
|                                        |                                                        |                                          |

3.5. On the next screen, select "Start a business in WA State" and enter your UBI number.

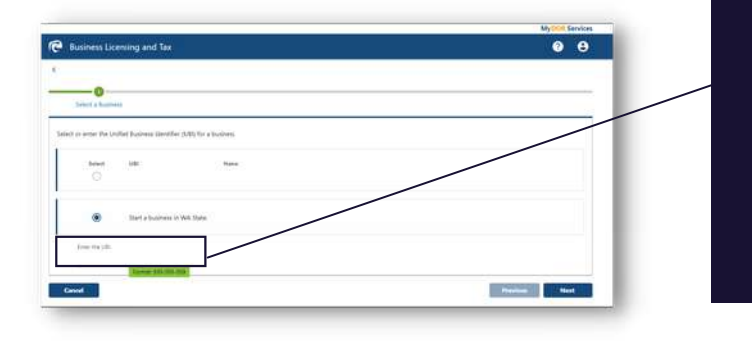

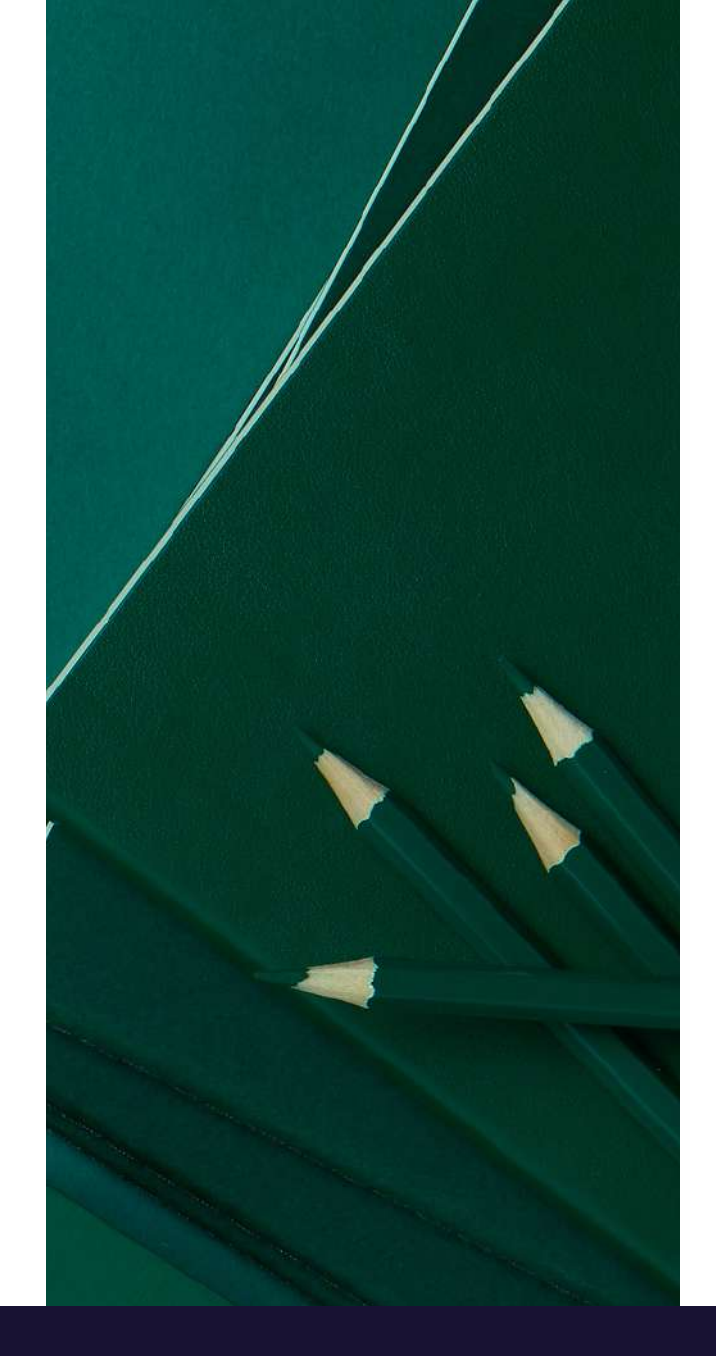

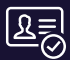

#### What is a UBI number?

UBI stands for Unified Business Identifier. You received yours when you registered your LLC with the Washington SOS. You can find it in the documents the Washington SOS sent you after your business registration was accepted.

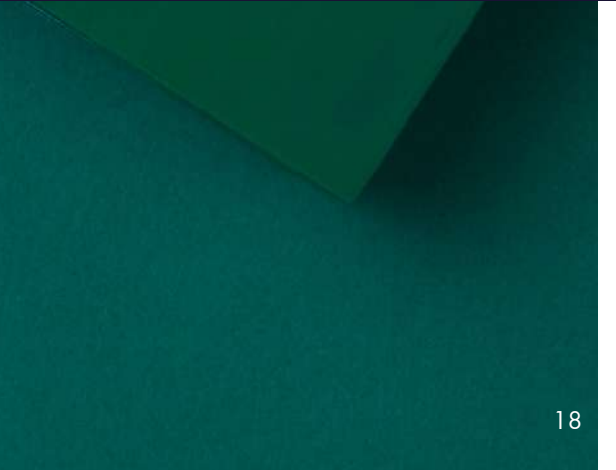

#### 3.6. On the next page, fill in the applicable

information about the purpose of your business.

| Business Licensir    | ng and Tax                                                                                                    | 2                                             | θ |
|----------------------|----------------------------------------------------------------------------------------------------|-----------------------------------------------|---|
| 88.5                 |                                                                                                    |                                               |   |
| ine Business License | Application                                                                                                    |                                               |   |
| About Your Business  | UBI: Name                                                                                                    | Section 1 of 5                                |   |
| Purpose              |                                                                                                    | · Constanting Street and an                   | - |
|                      | Start a New Business                                                                                                    |                                               |   |
|                      | You are filing a new business license application.                                                                                                    |                                               |   |
|                      | Your selected ownership structure                                                                                                    | Limited Liability Company (LLC)               | _ |
|                      | UBI as issued by the Washington Secretary of State                                                                                                    | /                                             |   |
|                      | Country of formation                                                                                                    | USA                                           |   |
|                      | State of formation                                                                                                    | WASHINGTON                                    |   |
|                      | Year of incorporation/formation in Washington                                                                                                    | Required                                      |   |
|                      | Enter your Federal Employer Identification Number (FEIN)                                                                                                    |                                               |   |
|                      | To get a Federal Employer ID Number, visit the IRS website.                                                                                                   |                                               |   |
|                      | Will you be hiring employees within 90 days?                                                                                                    | Yes No                                        |   |
|                      | Will you be selling lottery tickets? *                                                                                                    | Yes No                                        |   |
|                      | You may need a workers' comp account for your members and/or mangers. Please review requirement<br>requirements/do-i-need-a-workers-comp-account/lic-members. | ts at https://ini.wa.gov/insurance/insurance- |   |
|                      | Verification                                                                                                    |                                               |   |
|                      | I certify I have the authority to file on behalf of the business listed below.                                                                                |                                               |   |
|                      | Name                                                                                                    |                                               |   |
|                      | UB:                                                                                                    |                                               |   |
|                      | Language Assistance                                                                                                    |                                               |   |
|                      | Some agencies can provide language assistance. Would you like assistance if available?                                                                        | Yes No                                        |   |
|                      | Click Save on any screen if you would like to finish this application later.                                                                                  |                                               |   |
|                      |                                                                                                    |                                               | _ |
| Cancel Save D        |                                                                                                    | C Previous                                    |   |
| Salesa Sale Di       |                                                                                                    | S Previous                                    | - |

#### What is my UBI number?

UBI stands for Unified Business Identifier. You received yours when you registered your LLC with the Washington SOS.

You can find it in the documents the Washington SOS sent you after your business registration was accepted.

#### What is my FEIN?

FEIN stands for federal employer identification number. It is the number that the IRS uses to identify your business.

You received yours when you completed your application with the IRS.

3.7. On the next page, enter the names of all of the owners, partners, and officers. This information should automatically transfer from your LLC registration with the Washington SOS.

| Arte Postineis License          | Application                                                                                                    |                                                                                                    |
|---------------------------------|----------------------------------------------------------------------------------------------------|----------------------------------------------------------------------------------------------------|
| Apoul Year Business<br>Furgiour | USK Name *                                                                                                    | Section 1 of S                                                                                                    |
| Owners & Officers               | Add al owners, parties, and officers become                                                                                                   |                                                                                                    |
|                                 | -                                                                                                    | Dalaha                                                                                                    |
|                                 | + Add a Governing Pencer                                                                                                    |                                                                                                    |
|                                 | General and officers Real with Unconstruct Sectors of Sector server or<br>property by long or annexate private report with the Sectory of Sec | <ul> <li>And a Governing Neuron<br/>interport in this systemation Are, some in other advant the Coster assessment by<br/>. (NO: 725-0377)</li> </ul> |

3.8. On the next page, enter your doing business as name (DBA) if you are doing business under a different name than the LLC name you filed with the Washington Secretary of State.

| line Business License         | Application                      |                 |
|-------------------------------|----------------------------------|-----------------|
| About Your Business<br>Across | UB. Name                         | Sections 1 of 1 |
| Owners & Officers             | Business Names                   |                 |
| Same                          | Daring Businesses M Parrie (DBI) |                 |
|                               |                                  |                 |

3.9. On the next page, enter the trade name (a.k.a. DBA) to register your DBA with the Washington DOR.

| 6                             |                                                                               |        |                  |
|-------------------------------|-------------------------------------------------------------------------------|--------|------------------|
| dine Butinets Licente A       | Application -                                                                 |        |                  |
| About Your Bushess<br>Purptor | UB: Note:                                                                     |        | (sections 1 of ) |
| Owners & Officers             | You must register any track where, also known as DBA cooing outness als names |        |                  |
| Reporter Turks Name           | Register Trade Names                                                          |        |                  |
|                               |                                                                               | Remove |                  |
|                               | + Add Table Name                                                              |        |                  |
|                               | -                                                                             |        |                  |

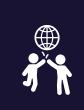

Owners, Partners, and Officers, oh my!

These are just different names for the governors of your LLC.

This information should match the "governors" information you entered in step 1.22 of the Washington SOS Application.

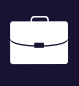

#### What is a DBA?

A DBA, or doing business as name, is a business name that a business operates under that is different from its registered business name.

Many businesses do not use a DBA.

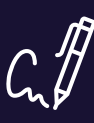

#### **Register Trade Names**

An LLC in Washington must register a trade name, or DBA, if it is operating under a name different from the name registered with the Washington Secretary of State.

"Your work is going to fill a large part of your life, and the only way to be truly satisfied is to do what you believe is great work.

And the only way to do great work is to love what you do."

STEVE JOBS

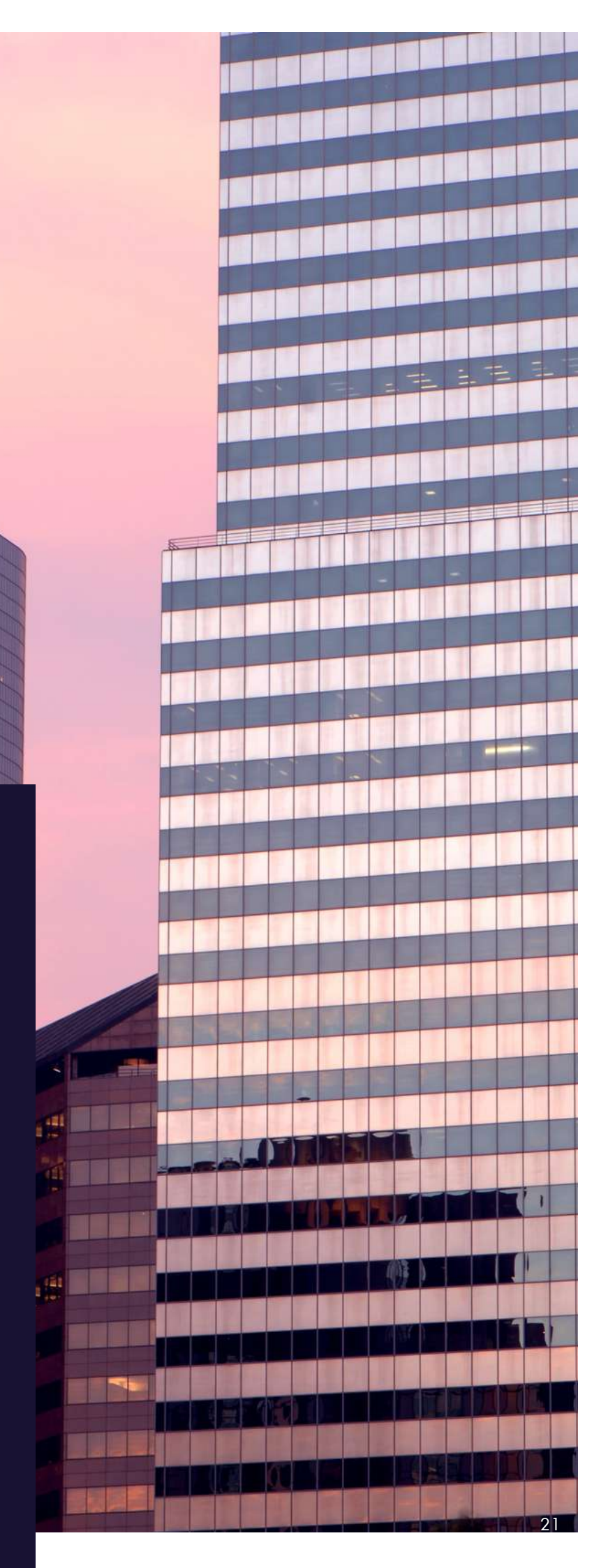

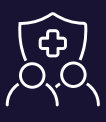

#### Does my LLC have to pay for workers' compensation insurance?

If you have employees, then your LLC must provide workers' compensation insurance. There is a very narrow category of employees who do not have to be given workers' comp insurance.

LLC owners are not required to provide workers' compensation insurance for themselves. If you have questions about workers' compensation insurance, you should consider speaking with Virgo Law or another business law firm.

3.11. On the next page, enter information about your physical business address. You may use your home address if you do not have a physical business address.

| g and Tax                                                                                                    |                                                                                                    | 0 8                                                       |
|----------------------------------------------------------------------------------------------------|----------------------------------------------------------------------------------------------------|-----------------------------------------------------------|
| Application                                                                                                    |                                                                                                    |                                                           |
| - 18                                                                                                    | Name:                                                                                                    | Sectors ( of )                                            |
| No connet use a P Physical Busines County USA Intel Intel Int | - So an private investore. Diffet the two sources or action. The source<br>is address.                                                                                                    | HEI SOCION POR MILING AND HEIRE MILI DE LOCION DE LOCUME. |
| unitas<br>De <sup>1</sup><br>Anpored<br>Gamp                                                                                                    | uit the<br>WA - WASHINGTON                                                                                                    | 20 Can *<br>- Sequent                                     |
|                                                                                                    | Diffication     Unit     Diffication     Diffication |                                                           |

3.10. On the next page, determine if you want to apply for optional workers compensation coverage.

#### Publicly Viewable Information

Your physical business address may be public record and publicly viewable. Only enter information here that you are comfortable with others seeing. You may receive solicitations from third parties pretending to be government entities trying to trick you into paying for services that you do not need.

If you have any questions about mail receive after registering your business, be sure to consult with Virgo Law or another business attorney.

22

3.12. On the next page, enter your business mailing address. If your mailing is the same as your physical business address, you can check the box at the top of the page.

| - coolicio coccorg     | and ran         |                             |                           |   |           |               | -  | • |
|------------------------|-----------------|-----------------------------|---------------------------|---|-----------|---------------|----|---|
|                        |                 |                             |                           |   |           |               |    |   |
| ne Business License A  | oplication      |                             |                           |   |           |               |    |   |
| Just Your Business 👘 😁 | ve.             | Name                        |                           |   |           | Sector 2 of 1 | _  |   |
| Prynalization          | is the business | mailing address the same as | THE PLOCE SCIENCE ADDRESS |   |           | 765           | 56 |   |
| Maling Address         | Barles are been | Non Address                 |                           |   |           |               |    | _ |
|                        | - business inv  | long Address                |                           |   |           |               |    |   |
|                        | USA .           |                             | v;                        |   |           |               |    |   |
|                        | land *          |                             |                           |   |           |               |    |   |
|                        | Report          |                             |                           |   |           |               |    |   |
|                        | 31412           |                             |                           |   |           |               |    |   |
|                        | ine type        |                             |                           |   |           |               |    |   |
|                        | 24              |                             | 2)<br>142-00              |   | 00257     |               |    |   |
|                        | depand .        |                             | Wik - WASHINGTON          | - | Suppose . |               |    |   |
|                        | 0-9             |                             |                           |   |           |               |    |   |
|                        |                 |                             | ÷.                        |   |           |               |    |   |
|                        | American        |                             |                           |   |           |               |    |   |
|                        |                 |                             |                           |   |           |               |    |   |
|                        |                 |                             |                           |   | 1         | Weitty        |    |   |
|                        |                 |                             |                           |   |           |               | _  |   |

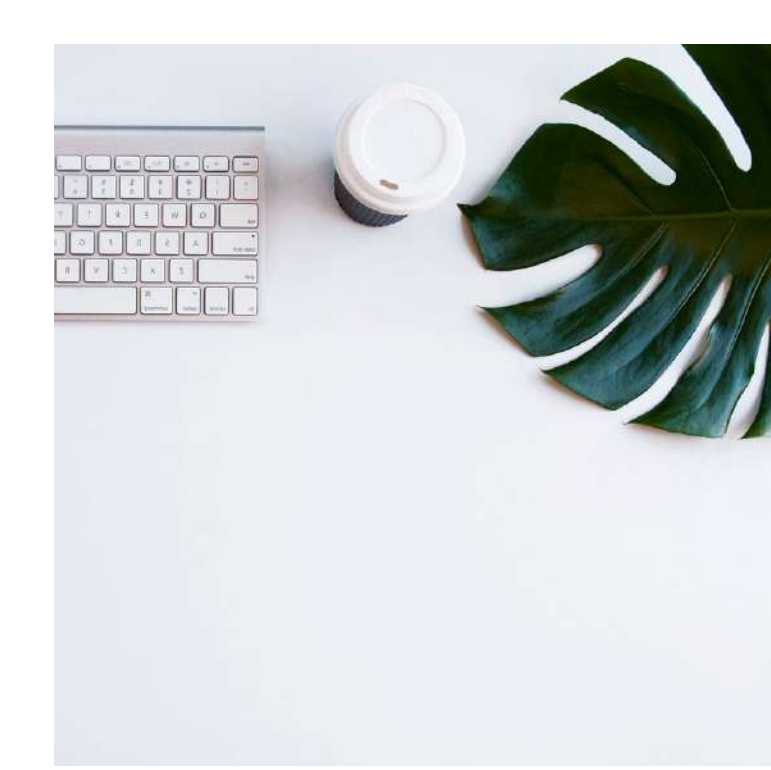

3.13. On the next screen, enter the date your LLC began conducting business in Washington, your LLC's estimated gross annual income, and your primary business contact information. In many cases, your business's primary contact will be you.

|                                                       |                                                          | My DOR Servi                                                                              |
|-------------------------------------------------------|----------------------------------------------------------|-------------------------------------------------------------------------------------------|
| Business Licensing                                    | and Tax                                                  | 0 6                                                                                       |
| 5° 5.                                                 |                                                          |                                                                                           |
| line Business License Ap                              | plication                                                |                                                                                           |
| About Your Business 🛛 👻                               | UBI: Name:                                               | Section 2 of 5                                                                            |
| Physical Location<br>Mailing Address<br>Business Info | Business Information                                     | <ol> <li>Out-of-state businesses should use the first date of operation in WA.</li> </ol> |
|                                                       | Estimate gross annual income in Washington *<br>Required |                                                                                           |
|                                                       | Business Contact<br>Business phone number *              | Est.                                                                                      |
|                                                       | Email address *                                          |                                                                                           |
| Date of Firs                                          | t Business                                               |                                                                                           |
| Many entrepre                                         | eneurs think it is difficult to                          | Estimated Gross Income                                                                    |
| cannot determi                                        | ine the date of first business,                          | This is just an estimate and there are no                                                 |
| use the date the                                      | at you are filling out this                              | consequences if your estimate ends up                                                     |
| application. Th                                       | e date of first business                                 | being incorrect. Put a number here that you                                               |
| primarily affect                                      | ts when you need to submit                               | reasonably believe you will be able to                                                    |

your first quarterly tax return.

make in a year.

3.14. On the next screen, answer the additional questions about your business.

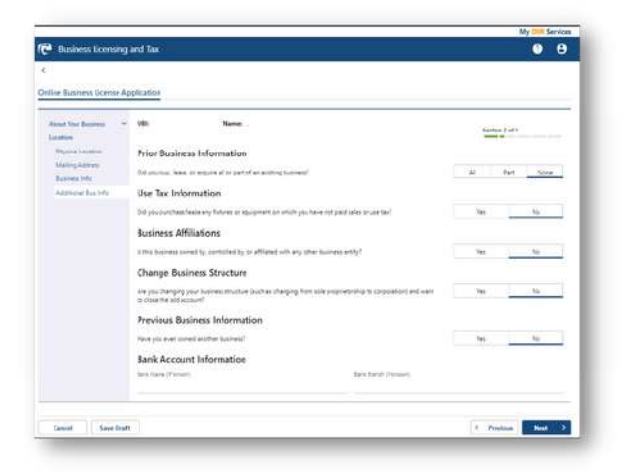

3.15. On the next screen, answer the question about whether your LLC will be doing business in a city other than the city where your LLC is located.

If the answer is yes, you will have the option to add city endorsements to your Washington DOR application

|                      | te destruitions :                                                                            |                |
|----------------------|----------------------------------------------------------------------------------------------|----------------|
| llee Busieen Licero  | Application                                                                                  |                |
| About Your Destructs | v UR · New                                                                                   | feature 2 of 1 |
| Physical Location    |                                                                                              |                |
| Maling America       | 1. Will be the waveful work furthers to a visc when they the boards, but to be the head of 1 | 100 No.        |
| Business Info        |                                                                                              |                |
| Address Tax Info     |                                                                                              |                |
| Cry Selection        |                                                                                              |                |
|                      |                                                                                              |                |

3.16. If you select "Yes" in step 3.15, the Washington DOR will ask you some additional questions about the other city/cities where your LLC will be conducting business. Answer the questions to the best of your knowledge.

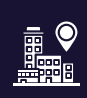

#### **City Endorsements?!**

LLCs also need licenses to conduct business in the cities where they are located. Don't worry. This guide will also walk you through the process of getting a city license for your LLC.

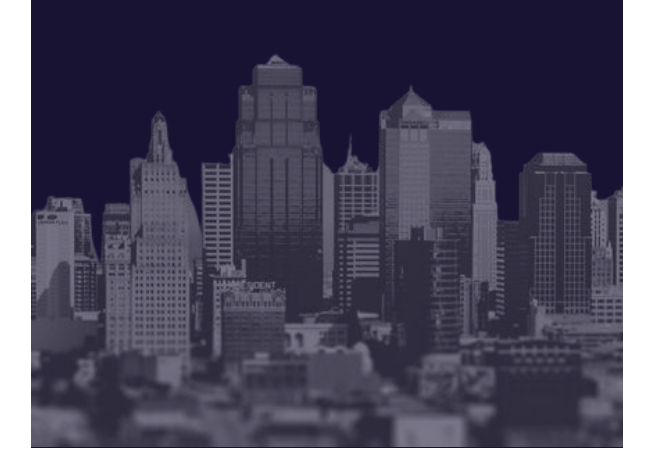

3.17. After you answer the questions regarding your city endorsements, the Washington DOR will ask you more question about your LLC. Answer them honestly and move on to the next screen.

| ne Business License Ap | olication                                                                                                    |            |           |   |
|------------------------|----------------------------------------------------------------------------------------------------|------------|-----------|---|
| bout four Business     | UB: Name-                                                                                                    | Section 21 | n         | _ |
| Physical Location      | Are you a general or specially contractor lowerples include construction, plumbing, electrical and roofing/1 | 141        | No.       |   |
| Mailing Address        |                                                                                                    | 1.1        | 114       | - |
| Business total         | Co you have a Walmington State professional or scouperonal license?                                          | 793        | . N9      | - |
| Address But His        | Do you provide solity service beleghtme/valularitSP, cable, gas, electric garbage(?                          | Yes        | . No.:    |   |
| City Selector          |                                                                                                    |            |           | - |
| City Limits Questions  | Is this business a 50/ (II) inongrafit?                                                                      | 744        | Pair Pair | _ |
| Business Mile Cont 8   |                                                                                                    |            |           |   |

"Build your business success around something that you love; something that is inherently and endlessly interesting to you."

MARTHA STEWART

3.18. The next steps of the Washington DOR application will walk you through applying for a city license IF the city where your LLC is located lets you apply for a license through the Washington DOR.

A complete list of cities that allow you to apply for a business license through the Washington DOR is below:

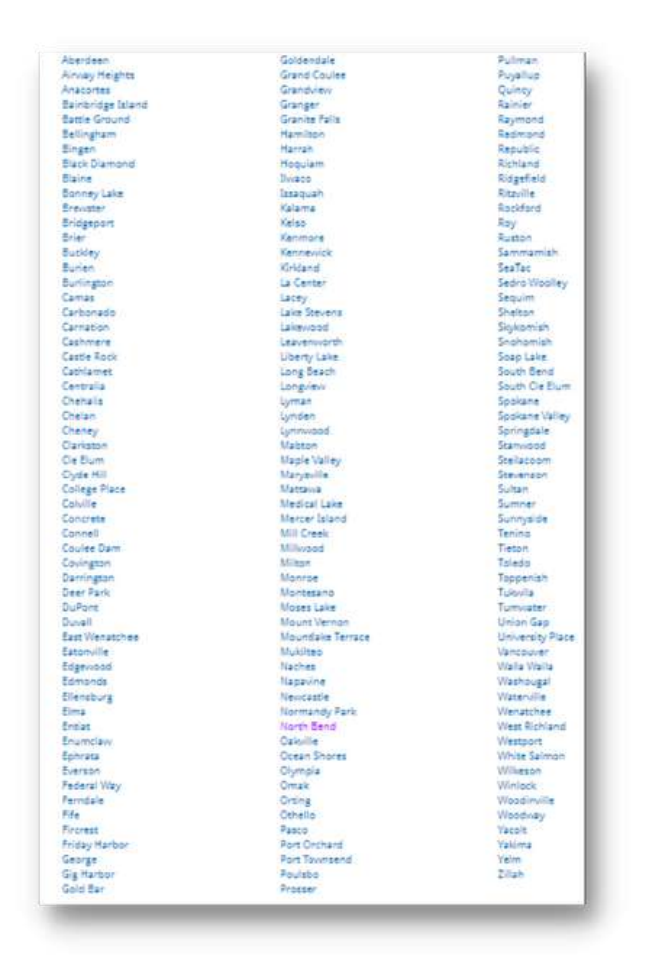

3.19. After adding your city-specific information, use the search option to select 1 to 5 primary business activities.

| lood the Business<br>Jointon                            | * | UBE                                       | Name                                                                                                    | Section 2 of 3                                                    |
|---------------------------------------------------------|---|-------------------------------------------|----------------------------------------------------------------------------------------------------|-------------------------------------------------------------------|
| Physical Securities,<br>Mailing Address<br>Business (Mp |   | Activity<br>that is the p<br>state endors | Search<br>primary business activity or activities for this business in the State of View<br>emerts that may be reduced. | tregton? The busines activity selected will help us determine the |
| City Selectors                                          |   | Enter ke                                  | yword(s) and select activities that apply                                                                               | Selected Activities (maximum of 5)                                |
| Dry Lenins Guetters<br>Business who Danny<br>Dry Lenins |   | Salart                                    | for aid instances                                                                                                    | Ny achides wiected                                                |
| Office City Info<br>Rusiness Rents                      |   | Select                                    | kadeny                                                                                                    |                                                                   |
| Activity Search                                         |   | Select                                    | Account meetigetone                                                                                                    |                                                                   |
|                                                         |   | Select                                    | Autobert faconstruction Service                                                                                         |                                                                   |
|                                                         |   | Salart                                    | Actuality - Indial Repair                                                                                               |                                                                   |
|                                                         |   | (alact                                    | Atting instructor                                                                                                    |                                                                   |
|                                                         |   | Select                                    | ALDVTY Family                                                                                                    |                                                                   |
|                                                         |   | Select.                                   | Attor                                                                                                    |                                                                   |
|                                                         |   | Senct                                     | Actives                                                                                                    |                                                                   |
|                                                         |   | [] tered                                  | The adhitist Stell above describes the business.                                                                        |                                                                   |
|                                                         |   |                                           |                                                                                                    |                                                                   |

3.20. On the next screen, select the appropriate boxes to provide more information about your LLC's business activity.

| ine Business License A                                                                                                    | pplication                                                                                                    |                |
|----------------------------------------------------------------------------------------------------|----------------------------------------------------------------------------------------------------|----------------|
| Aloud Itor Builens *                                                                                                    | Ull: Name                                                                                                    | Section 2 of 5 |
| Hing Astress<br>Maling Astress<br>Busines the<br>Astronot Inc. Infl<br>Astronot Inc. Infl<br>City Leads<br>City Leads | Business Activity Business Activity Business Act | 10             |
| Burnets Activity                                                                                                    |                                                                                                    |                |

3.21. On the next screen, answer yes or no for whether you plan to hire independent contractors.

| 🔁 Business Licensing and Tax |                                                                                             | 08             |
|------------------------------|---------------------------------------------------------------------------------------------|----------------|
| e) (m).                      |                                                                                             |                |
| viline Business License A    | pplication                                                                                  |                |
| About Your Business          | VB: Name                                                                                    | Section 3 of 3 |
| Employees                    | Contractor Information                                                                      |                |
| Contraction information-     | Do you plan to hise independent contracturs Lpdfs or people you will report on a 1099 form? | 146 NO         |
| 2000 10 2002                 |                                                                                             |                |

3.22. The next screen informs you that you may need additional Washington State endorsements depending on the nature of your LLC's business. Virgo Law recommends that you click "Yes" to view a complete list of Washington State endorsements.

If the endorsements do not apply to your LLC, you can click "No" and continue. If the endorsements to apply to your LLC, select the appropriate endorsement and complete any necessary additional steps.

| ine Business Licen    | oe Ap | lication                                                                             |                                                        |
|-----------------------|-------|--------------------------------------------------------------------------------------|--------------------------------------------------------|
| Alamat Your Bassiness | ÷     | UB: ··· Name ·                                                                       | Section 6 of 1                                         |
| Location              | 5     |                                                                                      |                                                        |
| Unphopens             |       | Based on the activities you provided, this business may not need additional state en | rdscrements administered by the Department of Revenue. |
| Indonement Selection  | pe .  | Do you want to view the complete list of endocements?                                | 391 500                                                |

3.23. Here is a complete list of additional Washington State endorsements that your LLC may need depending on the nature of your business.

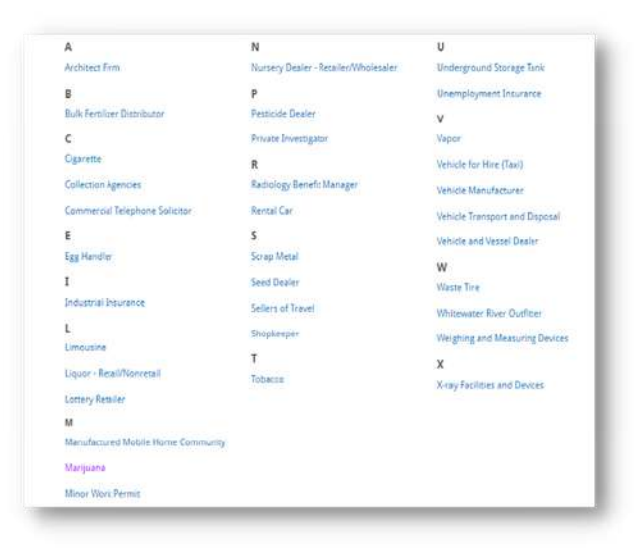

3.24. The next screen will show you a receipt for the licenses you are purchasing through the Washington DOR. At a minimum, you will need to pay \$90 for a new business licensing fee. However, there may be additional fees included depending on whether you are purchasing additional city or state endorsements.

3.25. The next steps will guide you through the checkout process.

#### 3.26. Almost Finished!

You have successfully registered your LLC with the Washington DOR.

You should receive a response from the Washington DOR in 10 days to 3 weeks. Your response from the DOR will include your 16-digit UBI number, which you will need for the final step.

If you were able to file for your city license with the Washington DOR, you are finished registering your LLC.

If you could not file for a city license with the Washington DOR, you have one more step to go.

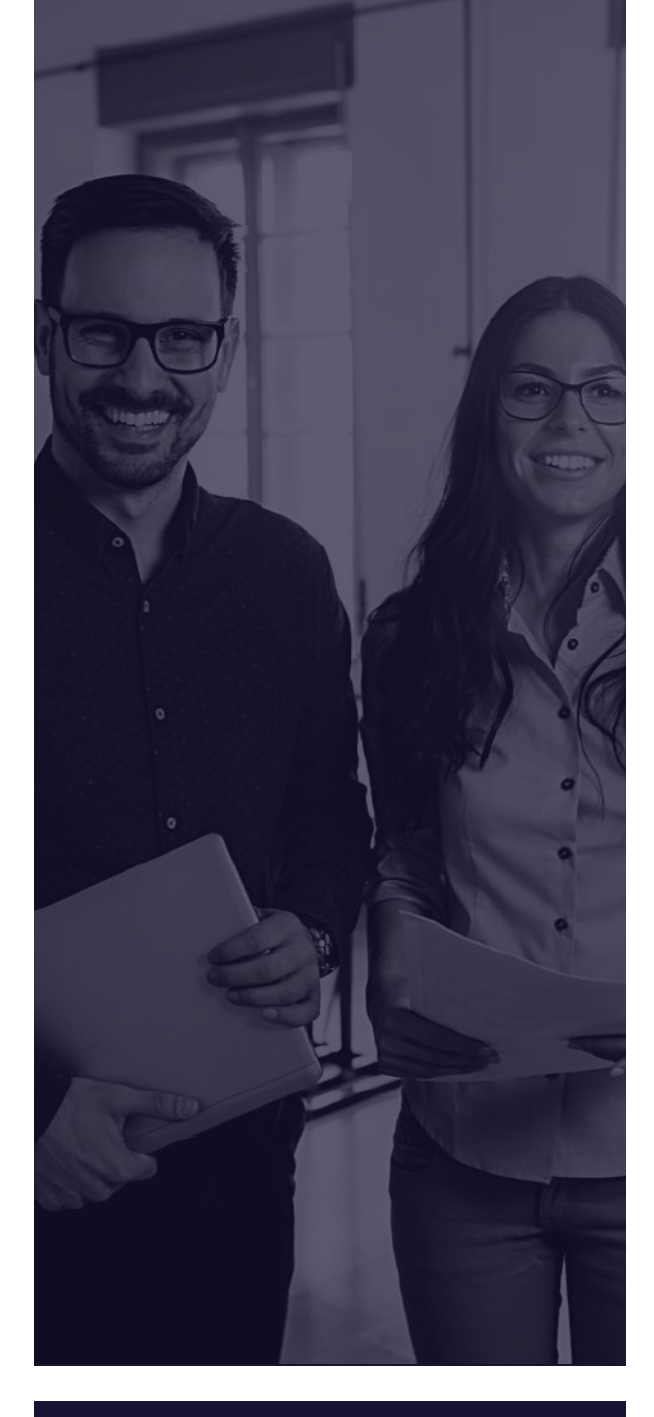

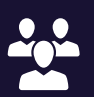

#### **Planning on Hiring Employees?**

If you indicated on your LLC's license application with the Washington DOR that you plan on hiring employees, you will receive information from the Washington Department of Labor & Industries and the Washington Employment Security Department about quarterly employee report forms.

Keep an eye out for those notices! If you need help navigating the process for hiring employees, you should speak with Virgo Law or another business law firm.

### **STEP FOUR**

#### Apply for a city license in the city where your LLC will be doing business

#### **Getting Started:**

Each city has a different method for applying for a city license for your LLC.

Your best option is to google your city's business licensing requirements. The guide provides link to some of Washington's largest cities to help you get started.

## Helpful links to business licensing websites for Washington cities:

- <u>General Guide</u> Cities:https://access.wa.gov/topics/busines s/City/Business/License.html
- <u>Seattle</u>: https://www.seattle.gov/licenseand-tax-administration/business-license-taxcertificates
- <u>Bellevue</u>: https://bellevuewa.gov/citygovernment/departments/finance/doingbusiness-with-bellevue/business-licenses
- <u>Tacoma</u>: https://www.cityoftacoma.org/cms/One.as px?portalld=169&pageId=123426
- <u>Spokane</u>: https://my.spokanecity.org/business/doingbusiness/licenses/

## Did I already apply for a city license?

If the city where your LLC is located and will be doing business is listed under step 3.18 of the Washington DOR application, then you already applied for a city license.

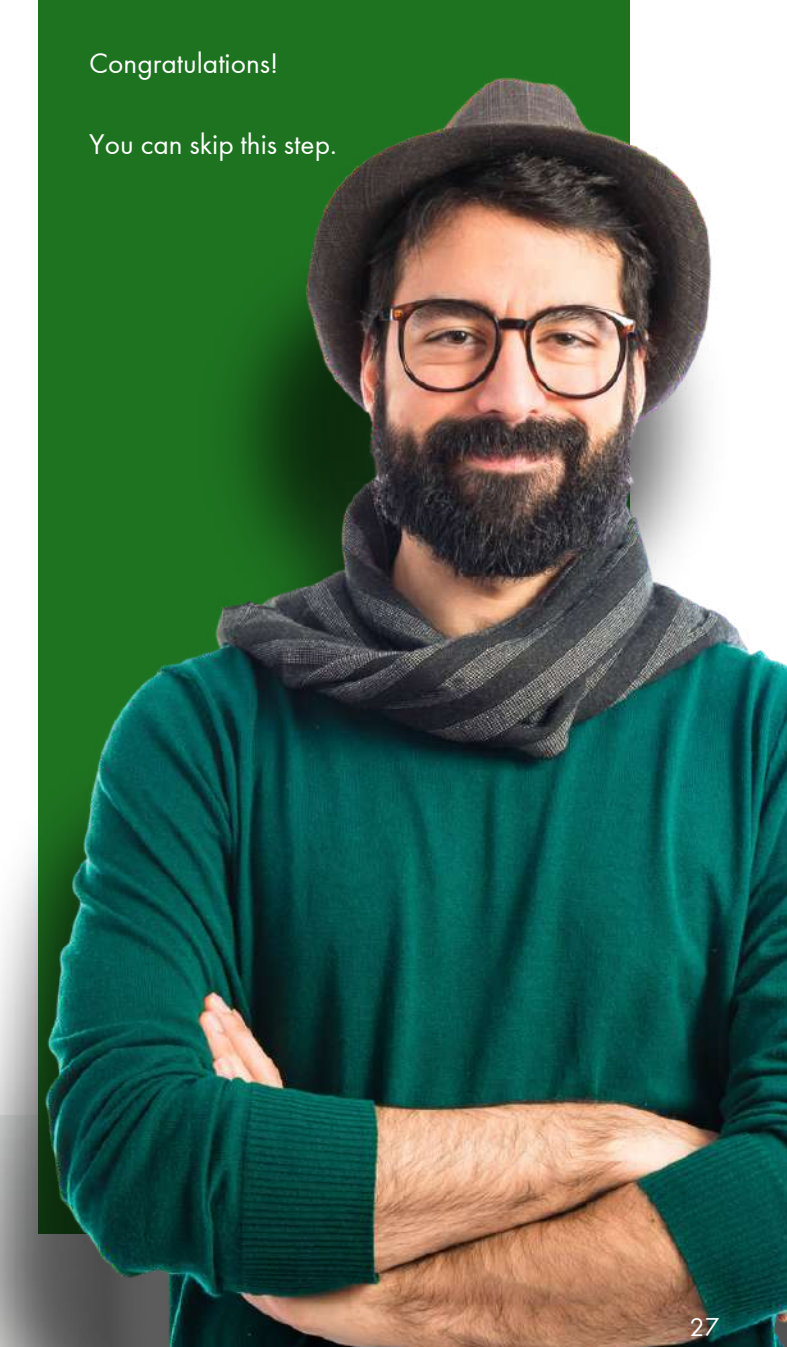

#### Congratulations on registering your Limited Liability Company!

If you followed this guide, you should be all finished. Good luck with your business pursuits. If you ever need any legal help with your business, please do not hesitate to contact <u>Virgo Law</u>.

www.virgolawseattle.com

# VIRGOLAW

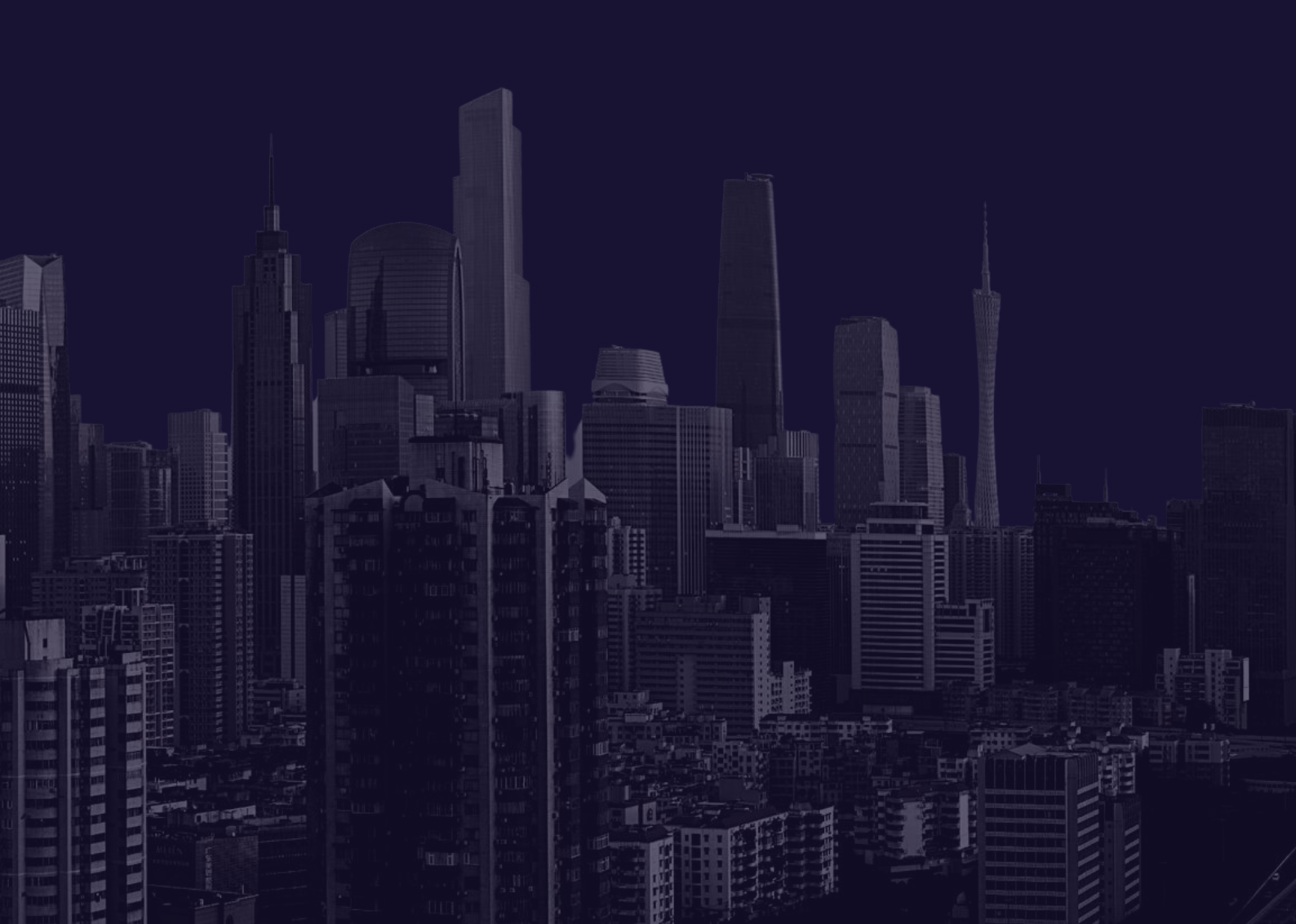